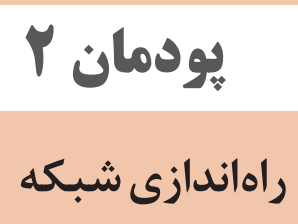

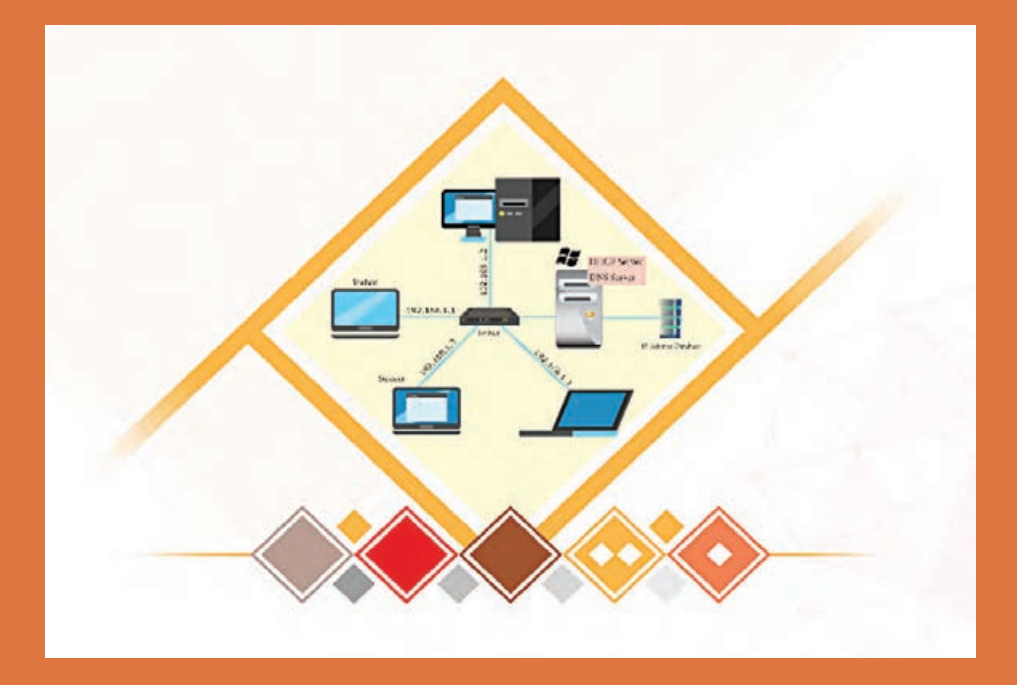

# واحد یادگیری ۲ شایستگی راهاندازی شبکه گروه کاری

# مقدمات تدريس

# الف) مفاهیم کلیدی 🗕

| مفاهیم کلیدی   |                  |                   |                       |  |  |  |  |  |  |
|----------------|------------------|-------------------|-----------------------|--|--|--|--|--|--|
| IP             | Node             | Host              | NetBIOS Name          |  |  |  |  |  |  |
| Host Name      | IPv4 / IPv6      | Network ID        | Host ID               |  |  |  |  |  |  |
| Subnet Mask    | Loopback address | Broadcast address | Public / Private IPv4 |  |  |  |  |  |  |
| Static Address | Workgroup        | Users And Groups  | Subnetting            |  |  |  |  |  |  |
| Sharing        | UNC Address      | Map Network Drive | NTFS Permission       |  |  |  |  |  |  |

# ب) تجهيزات لازم 🕂

- الزامات نرم افزاری: سیستم عامل پیشنهادی Windows 10 Enterprise برای سرویس گیرنده های کارگاه است (سیستم عامل Windows 7, 8 نیز پاسخگوی تدریس این واحد یادگیری است). فرم افزار Advanced IP Address Calculator تحهیزات سخت افزاری:
- وجود یک دیتاپروژکتور برای مشاهده فیلمهای DVD آموزشی ضروری است.
  - در کارگاه، شبکه برقرار باشد و رایانههای کارگاه به شبکه متصل باشند.

ج) بودجەبندى ویندوز ۵ ۱۰ ارائه تکلیف منزل درخصوص اعمال مجوزهای صحیح و لازم ارائه تکلیف منزل در مورد قابلیت Nearby Sharing در سیستمعامل اشتراک گذاری تجهیزاتی از قبیل چاپگر و پویشگر و روش دسترسی به انها تکمیل شده، ارائه تکلیف منزل و کارگاهی در خصوص ایجاد حساب های شبکه ایجادشده، ایجاد حساب کاربری و گروه و | به روش دلخواه ( برخط، نرمافزار و یا دستی) و ارائه در قالب جدول IPv6، ارائه تكليف منزل برای تعيين محدوده ادرس برای Subnetting ارائه تکلیف منزل برای ایجاد شبکه Homegroup، بررسی ساختار ادرس هشدارهای مربوطه، ارائه تکلیف منزل درخصوص تمرینات مختلف بررسی و تنطیمات دستی مربوطه در Nodeهای شبکه، ادرخصوص عدم رعایت قوانین نام گذاری و بررسی پنجرههای خطا و گرافیکی اموزش داده شده در کارگاه یک، ارائه تکلیف منزل و کارگاهی هوشمند و مقایسه اطلاعات با نمایش اتصالات شبکه در حالت واسط به اشتراک گذاشته شده و دسترسی به آنها از |برای بررسی روش های دستوری یا نرمافزاری تأمین اطلاعات رایانه از قبیل کاربری برای افراد استفاده کننده از سیستم، تحقیق برای رعایت در فرمان IPConfig با سوییچ all - بررسی تنظیمات شبکه گوشی های ساماندهی حسابهای کاربری در سیستم و اعمال سیاستهای امنیتی طریق UNC و ایجاد Map Network Drive إرمزگناری و قفلگذاری اطلاعات، بررسی روش های اشتراک اطلاعات به اشتراک گذاری پرونده و پوشه، نمایش اطلاعات |ارائه تکلیف اعطای دسترسی به منابع موجود در رایانه شخصی، ارائه تکلیف رائه تکلیف منزل و کارگاه با موضوع بررسی عناوین نمایش داده شده درس های IPv4 و تعیین بخش های مختلف مربوطه در هر کلاس فعالیتهای تکمیلی ازطريق شبكه اينترنت منزل براى دوستان لازم در خصوص دسترسی به اطلاعات Complexity برای Password روى پوشەھا سيستم شخصى و معرفی اولیه IP و کار با کلاس های مختلف IP | نمایش مجوزهای ارث پوشهها و حذف انها، تنظیم یجاد شبکه Workgroup و نمایش رایانه های عضو | عمال مجوزهای اصلی و مجوزهای پیشرفته روی مجوزهای ntfs برای حسابهای کاربری و گروهها نعيينsubnetID ، subnet mask و محدوده IP شنايى با NetBIOS name و Host Name نمایش و تعیین مشخصات کارت شبکه عضویت حسابهای کاربری در گروهها نمایش و تغییر نام رایانه بهطور صحیح تعیین شناسه شبکه و شناسه میزبان هداف توانمندسازى پوشهها، اعمال مجوزهای مؤتر 59-13 FT-07 ° 1-33 1 3-40 صفحات شماره کارگاہ ۱ تا ۳ کارگاہ ۴ تا ۶ زيرشبكه – کارگاه ۱۲ (موضوع) کار £ہ ∧ کارگاہ יז *יי*ר ין ר ין רי یادگیری واحد ---1 جلسه 1 -0 مر >

پودمان ۲: راهاندازی شبکه

|                 | IPCo                                                                                                    | ملكرد<br>DHC<br>ملكرد<br>محدوده<br>با Ex<br>با Ex<br>با Ex<br>با Ex<br>MAC<br>MAC                                                                                                    |                    |                    |
|-----------------|----------------------------------------------------------------------------------------------------|----------------------------------------------------------------------------------------------------|--------------------|--------------------|
|                 | ارائه تکلیف منزل درخصوص تجزیه و تحلیل خروچی دستور all<br>بررسی کاربرد سوییچهای دستور<br>ارائه تکلیف منزل برای آشنایی با ICANN و IANA<br>ارائه تکلیف منزل برای بررسی اجزاء FQDN در ویند<br>ارائه تکلیف منزل در مورد روش های Name Resolution در ویند | ارائه تكليف منزل در خصوص شناخت پروسه DORA (ساختار ع<br>سرويس DHCP)، ترجمه Description مفحد DHCP)<br>از مراحل راهاندازی سرور DHCP، تحقيق در مورد كاربرد و<br>اعلام شده با تنظيم Subnet mask، تعيين محدوده Scope در مع<br>محدوده پيوسته يا منفصل و تنظيم LHCP، تحقيق در مورد<br>اعلام شده با تنظيم WINS Server.<br>مقليسه روش اعطای آدرس II دستی به سيستم با حالت clusion<br>سرويس اعطای آدرس IP دستی به سيستم با حالت<br>MHCP فيلتركردن سرويس دهندمامی خاص براساس C<br>Address برای هنزجويان مستعد، ارائه تكليف منزل به منظور ب<br>فرامينی که IPv4. ملطress را نمايش می دهند. |                    | فعالیتهای تکمیلی   |
| ارزشيابى پايانى | أشنايی با سرویس APIPA، پشتيبان گيری(backup)ز<br>اطلاعات DHCP و ذخيره در مسير مناسب، بازيابی<br>DHCP اطلاعات DHCP از فايل (Restore).<br>DNS با ساختار سلسله مراتيی DNS. نصب سرويس Zone<br>ايجاد Zone در Record ايجاد Zone اوجاد                     | DHCP روی ار وال کار سرویس DHCP نصب سرویس با روال کار سرویس بستی یا روال کار مربولیس DHCP روی ویندوز سرور<br>ملبع محکوم ایجاد محکوم ای تنظیمات مربوط<br>و فعالسازی Scope ایجادشده، تعیین Address Exclusions ، Lease Duration<br>MAC یا تشبکه سیستم و اعمال Address<br>MAC کارت شبکه سیستم و اعمال در<br>MAC یا دری محکوم ایجاد محکوم<br>MAC یا دریم کارت شبکه سرویس گیرنده<br>ازدرو) آدرس P در اختیار یک سرویس گیرنده<br>ازدرو) آدرس Scope یا در اختیار یک سرویس از<br>نظیم سرویس گیرنده برای دریافت آدرس از<br>و IPConfig در IPConfig                                        |                    | اهداف توانمندسازى  |
|                 | ۸ <i>۸</i> -۷۸                                                                                                    | ۷۸–۷۳                                                                                                    |                    | شماره<br>صفحات     |
|                 | کارچی که تا ح                                                                                                    | سرویس<br>DHCP<br>-کار گاه ۱                                                                                                    | ارزشیابی<br>پایانی | کار گاه<br>(موضوع) |
| 7               | -1                                                                                                    | -1                                                                                                    | 7                  | واحد<br>یادگیری    |
| 14              | 14                                                                                                    | 17                                                                                                    |                    | جلسه               |

| хо<br>°                                                                                                    | у,<br>°                                                                                                    | ñ<br>°                                                                                                    | <u>٦</u>                                                                       | ۲<br>٥                                                                                                    | 10                                                                                                    | مدت<br>(دقيقه)                                   | زمان          |                                                            |                           |                                 |
|----------------------------------------------------------------------------------------------------|----------------------------------------------------------------------------------------------------|----------------------------------------------------------------------------------------------------|--------------------------------------------------------------------------------|----------------------------------------------------------------------------------------------------|----------------------------------------------------------------------------------------------------|--------------------------------------------------|---------------|------------------------------------------------------------|---------------------------|---------------------------------|
| هنرجو بهصورت گروهی اقدام به انجام فعلیت<br>کارگاه ۲ می کند و خطاهای احتمالی عدم رعایت<br>قوانین نامگذاری را بهصورت مفهومی ترجمه و<br>نسبت به برطرف سازی خطا اقدام کند. | هنرجویان مستعد موظف به ارائه مفاهیم به<br>هنرجویان ضعیفاتر باشند                                                                      | هنرجو بهصورت گروهی اقدام به انجام فعالیت<br>کارگاه ۱ میکند و با سایر گروهها هم فکری و<br>مقایسه خروجی نتایج فرامین اجرا شده را انجام<br>میدهد.                                                                                                    | مشارکت در پاسخگویی و تعامل با هنرآموز در<br>فرآیند تدریس                       | باید اتصال سختافزاری رایانه به شبکه را<br>تشخیص دهد و در صورت قطع بودن کابل شبکه<br>با تشخیص از روی محل اتصال کابل به کیس و<br>یا از روی نماد شبکه در قسمت اعلانات ویندوز به<br>هنرآموز گزارش دهد.                        | مشارکت در پاسخگویی به سؤالات هنرآموز و ارائه<br>مثال و کاربرد شبکهها                                      | کار هنرجو                                        |               | ىلاسھاى آدرس IPv₄                                          | زات شبکه و سختافزار       |                                 |
| هنر آموز توضیح کامل در خصوص فعالیت کارگاهی ۲ به هنرجو<br>بدهد.                                                                                                    | رفتار هنرجو را در هنگام اجرای تکالیف زیر نظر داشته باشد و در<br>صورت لزوم از هنرجویان مستعدتر برای آموزش مفاهیم به آنها<br>کمک بگیرد. | هنرآموز توضیح کامل در خصوص فعالیت کارگاهی ۱ به هنرجو<br>بدهد و توجه هنرجویان را به موارد موجود در خروجی دستورات<br>کارگاه معطوف کند و در صورت امکان دستهبندی برخی عناوین<br>از قبیل IPv4 روی تخته کلاس که هر گروه IPv4 رایانه خود را<br>جهت مقایسه بنویسند. | مفاهیم کلیدی مطرحشده در این واحد یادگیری را برای هنرجو<br>تشریح کند.           | هنرجویان را به دو/ چند دسته با توجه به تعداد رایانههای موجود<br>در شبکه کارگاه تقسیم کنید و از آنها بخواهید ضمن کنترل<br>سختافزاری اتصالات شبکه رایانههای خود در کارگاه در مورد<br>کاربردهای شبکه نظرات خود را بیان کنند. | معطوف کردن توجه هنرجویان به شبکههای رایانهای و کاربرد آنها<br>در زندگی روزمره جهت تسهیل امور با حفظ امنیت | کار هنر آموز                                     | فعاليت ها     | ں اتصالات شبکه، تعیین و تغییر نام رایانه، تعیین بخش ها و ک | درس: نصب و راهاندازی تجهی | طرح درس روزانه (هفتگی) پیشنهادی |
| هنرجو باید نام رایانه خود را تعیین کرده و<br>قادر به تغییر آن باشد.                                                                                                    | بررسی نقاط ضعف هنرجویان در درک<br>مفاهیم کلیدی                                                                                        | هنرجو باید قادر به نمایش مشخصات<br>اتصالات شبکه از طریق واسط گرافیکی و<br>دستور IPconfig باشد.                                                                                                    | توضیح کامل مفاهیم کلیدی( دانشی) و<br>ایجاد علاقه و انگیزه در هنر جویان (بینشی) | شناخت علمی از مشخصات شبکه و<br>سیستم نامگذاری                                                                                                    | سنجش میزان آگاهی هنرجویان از<br>مفاهیم شبکه                                                               | طبقه هدف: حیطه عاطفی / شناختی /<br>روانی - حرکتی | اهداف یادگیری | پیام جلسه (هدف کلی): نمایش                                 | پایه: دوازدهم             |                                 |
| انجام فعالیت کارگاهی<br>شماره ۲<br>(تمرین هنرجویان)                                                                                                    | نظارت بر عملکرد<br>هنرجویان و ارزیابی<br>فعالیتها                                                                                     | انجام فعالیت کارگاهی<br>شماره ۱<br>(تمرین هنرجویان)                                                                                                    | ارائه مفاهیم کلیدی<br>(توضیح هنرآموز)                                          | ايجاد انگيزه                                                                                                    | ارزشیابی رفتار ورودی                                                                                      | فعاليت                                           |               |                                                            |                           |                                 |

|                                                                                                    | у.<br>У                                                                                                    | ур<br>о                                                                                                    | °                                                                                                    | ŝ                                                                                                    | مدت<br>(دقيقه)                                 | زمان          |                                                            |                           |                                 |
|----------------------------------------------------------------------------------------------------|----------------------------------------------------------------------------------------------------|----------------------------------------------------------------------------------------------------|----------------------------------------------------------------------------------------------------|----------------------------------------------------------------------------------------------------|------------------------------------------------|---------------|------------------------------------------------------------|---------------------------|---------------------------------|
|                                                                                                    | همکاری در انجام دستورات عملی کارگاه یک و دو<br>بین اعضای گروه و تمرینهای آدرسهای IP و لرائه<br>در زمان بندی تعیینشده به هنرآموز                                                                | هنرجویان مستعد موظف به اراثه مفاهیم به<br>هنرجویان ضعیفتر باشند.                                                                   | هنرجو بهصورت گروهی اقدام به انجام فعالیت،<br>فعالیتهای کتاب و تمرینهای هنرجومی کند.                                                                                                    | هنرجویان مستعد موظف به اراثه مفاهیم به<br>هنرجویان ضعیفتر باشند                                                                      | کار هنرجو                                      |               | للاسهای آدرس IPv4                                          | زات شبکه و سختافزار       |                                 |
|                                                                                                    | هنرجو را در خصوص نحوه انجام فعالیت های گروهی راهنمایی کند.<br>انجام تکالیف کارگاه یک و دو به صورت گروهی باشد. تجزیه و تحلیل<br>بخشهای آدرس IPv4 بهصورت گروهی و انفرادی می تواند انجام<br>گیرد. | رفتار هنرجو را در هنگام اجرای تکالیف زیر نظر داشته باشد و در صورت<br>لزوم از هنرجویان مستعدتر برای آموزش مفاهیم به آنها کمک بگیرد. | هنرآموز بدصورت گام به گام توضیح کاملی در خصوص بخشهای<br>مختلف آدرس HPv4 به هنرجو داده، برای هر بخش فعالیتهای<br>گروهی و یا انفرادی به هنرجو بدهد.                                                      | رفتار هنرجو را در هنگام اجرای تکالیف زیر نظر داشته باشد و در<br>صورت لزوم از هنرجویان مستعدتر برای آموزش مفاهیم به آنها<br>کمک بگیرد | کار هنر آموز                                   | فعاليت ها     | ں اتصالات شبکه، تعیین و تغییر نام رایانه، تعیین بخش ها و ک | درس: نصب و راهاندازی تجهی | طرح درس روزانه (هفتگی) پیشنهادی |
| ویدئو بروژکتور، رایانه متصل به شبکه دارای<br>سیستیمعامل ویندوز ۱۰۰، اینترنت، تخته<br>آموزشی، کتاب درسی و کتاب همراه هنرجو،<br>دفتر یادداشت | هنرجو بتواند اتصالات شبکه رایانه خود را<br>نمایش دهد، رایانه خودرا نام گذاری کند،<br>تجزیه و تحلیل کامل از آدرس های IPv4<br>داشته باشد.                                                        | بررسی نقاط ضعف هنرجویان در درک<br>مفاهیم کلیدی                                                                                     | هنرجو باید قسمتهای تشکیل دهنده<br>آدرس IPv4 و کلاسهای آن را بشناسد و<br>بخشهای شناسه شبکه و میزبان را تعیین<br>کند، آدرس شبکه و Broadcatı را برای<br>کلاس های مختلف آدرس IP محاسبه کند.<br>Subnet Mask | بررسی نقاط ضعف هنرجویان در درک<br>مفاهیمکلیدی                                                                                        | طبقه هدف: حیطه عاطفی/ شناختی/<br>روانی – حرکتی | اهداف یادگیری | پیام جلسه (هدف کلی): نمایش                                 | پایه: دوازدهم             |                                 |
| ابزارهای موردنیاز                                                                                                    | دریافت باز خورد از<br>تدریس                                                                                                    | نظارت بر عملکرد<br>هنرجویان و ارزیابی<br>فعالیتها                                                                                  | انجام فعالیت پیش از<br>کارگاه شماره ۳<br>(تمرین هنرجویان)                                                                                                    | نظارت بر عملکرد<br>هنرجویان و ارزیابی<br>فعالیتها                                                                                    | فعاليت                                         |               |                                                            |                           |                                 |

د) ورود به بحث ۲

پس از برپایی سخت افزاری شبکه نوبت به استفاده از شبکه می رسد. هنرجو دانش شناخت شبکههای P2P و SB و موارد کاربرد آنها و همچنین توپولوژی های رایج را طریق پودمان اول دانش فنی تخصصی فرا گرفته است و در پودمان قبلی این کتاب اقدام به برپایی شبکه star کرده است، اکنون نوبت ایجاد شبکه Workgroup و اشتراک منابع و اعطای مجوز دسترسی به کاربران تحت شبکه است. قبل از برپایی شبکه به مقدمات مورد نیاز از قبیل بررسی وضعیت شبکه کارگاه، اطلاع از نام و آدرس IP رایانه ها و معرفی ساختار IPها در کنار ارائه راهکار subnet برای شبکههای سازمانی بزرگ پرداخته شده است. مباحث مورد تدریس در این واحد یادگیری به شرح زیر است:

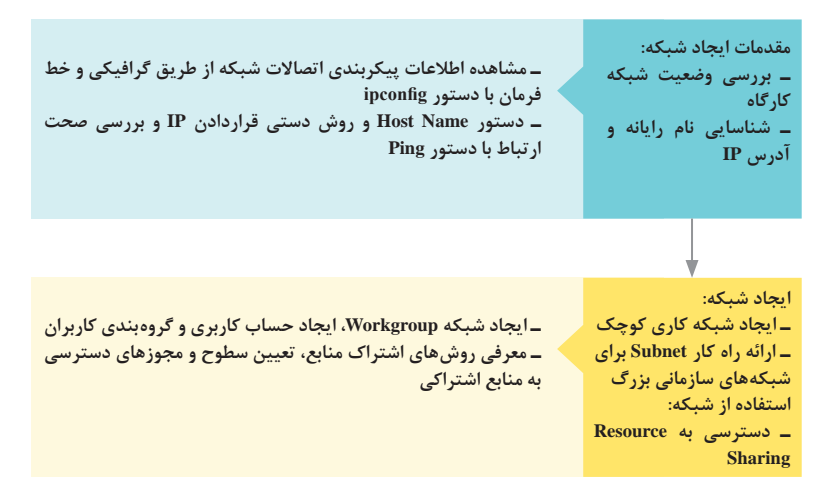

پیشنهاد میشود در شروع تدریس این واحد یادگیری هنرجویان را با توجه به تعداد رایانههای موجود در شبکه به گروههای دو/ چند نفری تقسیم کنید و از آنها بخواهید نتایج فعالیتهای کارگاهی خود را با سایر گروهها مقایسه کنند. قبل از شروع تدریس برقراری شبکه در کارگاه و اتصال رایانهها به شبکه را بررسی کنیم، با توجه به اینکه تمرین عملی و تکرار به تسلط هنرجویان کمک می کند و بیشترین تأثیر را در یادگیری دارد از فرصت معلمیاری هنرجویان مستعد برای ارائه درس به سایر هنرجویان غافل نباشیم. تعیین مدت زمان واقعی تمرین عملی در کارگاه بستگی به تعداد رایانههای موجود در شبکه و تعداد هنرجویان حاضر در کارگاه دارد، در کنار این موضوع از ارائه فیلمهای آموزشی پیوست و تکالیف کارگاهی گروهی نیز میتوان استفاده کرد. تمرینات مروری برای آماده نگه داشتن ذهن هنرجویان و همچنین پروژه تحقیقاتی با سطوح مختلف ضمن اینکه باعث تعمیق دانش در ذهن هنرجویان می شود، در ایجاد انگیزه هنرجویان و همچنین آمادگی برای تدریس مفاهیم جدیدتر با پیش زمینه علمی مناسب مؤثر خواهد بود. در این واحد یادگیری یادداشت برخی از موارد روی تخته کلاس از قبیل مقایسه آدرس IPهای رایانه ها و یا رسم Workgorupها برای بیان دسترسی حسابهای کاربری مشخص به منابع به اشتراک گذاشته شده به تفهیم درس کمک می کند. برای تدریس درس شبکه، رایج ترین مشکل می تواند عدم برپایی شبکه در کار گاه کنید. منطبق بودن سیستم عامل سرویس گیرنده ها و به روز بودن آنها می تواند سبب کاهش عدم هم خوانی مطالب تدریس شده در کتاب هنرجو با سایر سیستم عاملهای احتمالی نصب شده روی رایانه ها شود.

کاربری که در رایانه ایجاد می کنند و تغییر یا فراموشی رمز ورود به رایانه ها فرایند تدریس را مختل می کند. در این خصوص توصیه می شود هنرآموز نسبت به ایجاد حساب کاربری با دسترسی در سطح کاربر ادمین، به منظور پیشگیری از چنین مشکلاتی اقدام کند.

تدريس

## پروتکل ا

برای شروع تدریس شبکه و ورود به مبحث پروتکل، میتوانیم به قوانینی که نیاز است یک هنرجو رعایت کند تا سؤالی از هنرآموز کلاس بپرسد و انتظار دریافت پاسخ داشته باشد یا قوانین مد نظر برای انتخابهایی که در زندگی روزمره با آن مواجه میشود از قبیل انتخاب دوست، در چنین مواردی هنرجویان نیاز به داشتن موارد مشترک جهت برقراری ارتباط را به وضوح درک میکنند. مفهوم آدرس و توجه به ساختار آدرسهای پستی در انتقال یک بسته پستی میتواند مثالی کاربردی و واضح دیگری پیرامون روش دسترسی و ارسال اطلاعات بوده، به هنرجویان در درک بهتر موضوع، لزوم و اهمیت جایگاه آدرسها برای دسترسی به رایانه و سایر تجهیزات کمک کند. مثال دیگر در این زمینه میتواند مربوط به گوشیهای هوشمند باشد. برای مثال از هنرجویان بپرسیم اگر در محیطی چند نفری بخواهند فایلی را از طریق بلوتوث

#### پودمان ۲: راهاندازی شبکه

و یا از طریق نرمافزارهای اشتراک و ارسال اطلاعات برای فرد خاصی ارسال کنند، دانستن چه اطلاعاتی از گوشی فرد مورد نظر لازم است، بی شک هنرجویان به نام معرفی شده در دستگاه گوشی هوشمند اشاره می کنند. در صورتی که چند نفر نام مشابهی برای گوشی خود ذخیره کرده باشند چه مشکلی به وجود خواهد آمد؟ شناخت و درک صحیح مفهوم پروتکل و در ادامه مفهوم IP بهوسیله هنرجویان می تواند در نیل به اهداف این واحد یادگیری به شما کمک کند.

پاسخ به فعالیتها

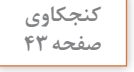

8

به کمک کتاب همراه هنرجو، فهرست سیستم عامل هایی را بنویسید که از پروتکل TCP/IP يشتيباني مي كنند. ىاسخ: یروتکل TCP/IP اولین بار در سیستم عامل UNIX مورد استفاده قرارگرفت و اکنون در تمامی سیستم عامل های پیشرفته از قبیل ویندوز، لینوکس، مک، ناول، اندروید و IOS يشتيباني مي شود.

## کارگاه ۱\_مشاهده اطلاعات پیکربندی اتصالات شبکه 🛛

روش واسط گرافیکی استفاده از Network & Internet است. تعداد گزینههایی که در این پنجره مشاهده می شوند در رایانه ها متفاوت است، این تفاوت ها می تواند مرتبط با update ویندوز، وجود کارت شبکه وایرلس و مودم باشد. به طور مثال در تصویر گزینه Status وجود ندارد، در چنین مواردی که ویندوز ۱۰ به روز نیست می توان برای نمایش اطلاعات شبکه از گزینه Ethernet و سپس کلیک کردن بر روی نماد Ethernet سمت راست اطلاعات شبکه را نمایش داد.

| 4- Settings                  | - a ×                                                                                                    | 4 Senap                                                                                                    | ~ 0 × |
|------------------------------|----------------------------------------------------------------------------------------------------|----------------------------------------------------------------------------------------------------|-------|
| NETWORK & INTERNET           | Find a setting P                                                                                                    | D ETHERNET                                                                                                    |       |
| Data usage<br>VPN<br>Dial-up | Ethernet                                                                                                    | Make this PC discoverable<br>Aroun you PC to be discoverable by other PCs and devices on this<br>network. We around summing that on the private memory as<br>home or wave, but furning it off for public metricols to help keep<br>ware with values.                                                                                                    |       |
| Ethernet                     | 2. Common State                                                                                                    | • or                                                                                                    |       |
| Provy                        | Related settings<br>Charge advanced charing lastices<br>Networks and Sharing Center.<br>HomeGroup<br>Windows Finewait | Properties<br>IPV address: 192.062.94.11<br>IPV EDV Storess: 192.062.94.01<br>Mandachane: Realite<br>Deception: Readse FOce Gill Janity Costscher<br>Dere version: Readse FOce Gill Janity Costscher<br>Dere version: Readse FOCe Gill Janity Costscher<br>Dere version: Readse FOCe Gill Janity Costscher<br>Dere version: Readse FOCE Gill Janity Costscher<br>Dere version: Readse FOCE Gill Janity Co |       |

برای توسعه این کارگاه و ایجاد ذهنیت برای آموزش ادامه مطالب این پودمان توصیه می شود که توجه هنرجویان را به مفاهیم کلیدی زیر در اجرای دستورات IPconfig جلب کنید. برخی از موارد مندرج را می توان به عنوان تحقیق در نظر گرفت. برای مثال درباره آدرس فیزیکی (Physical Address)، یا Scope Scope تحقیق کنند. این مورد در بخش MAC Filtering برای ایجاد Scope در DHCP کاربرد دارد.

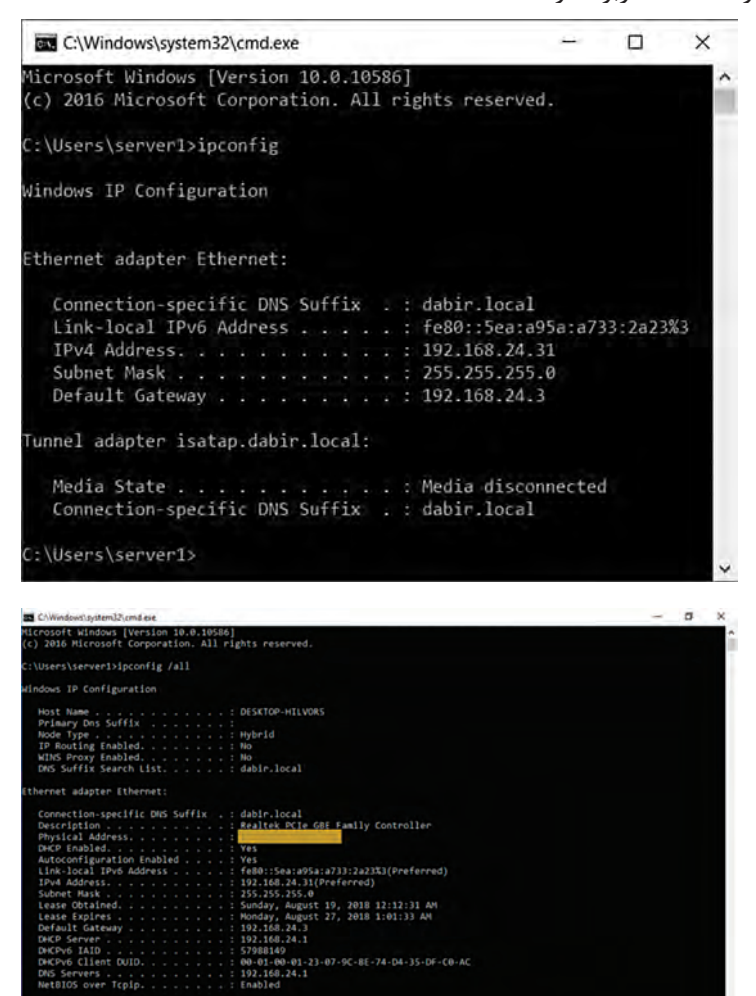

sers\server1>

به طور خلاصه ساختار آدرس فیزیکی Physical Address یا Mac Addressها دو حالت ۴۸ و ۶۴ بیتی است.

| Ethernet Adapter"<br>"Name              | IPv4<br>Address | Subnet<br>Mask | Default<br>Geteway | Host Name           | DHCP                  |
|-----------------------------------------|-----------------|----------------|--------------------|---------------------|-----------------------|
| IPv6 Address,Link<br>Local IPv6 Address | DNS             | WINS           | Lease              | Physical<br>Address | NetBIOS<br>over TCPip |

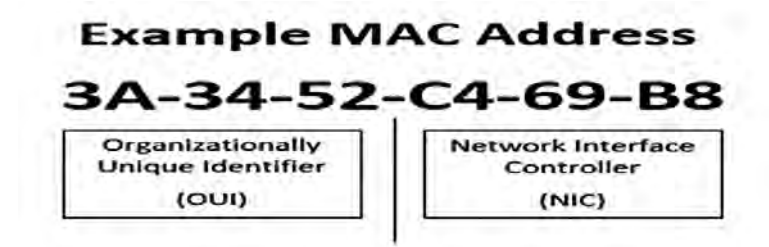

در قالب نمایشی هگزا دسیمال، به صورت شش octet، که با خط فاصله، یا نقطه، گاهی بدون علامت در کنار هم قرار می گیرند، در حالت ۴۸ بیتی سه بایت اول مشخصه شرکت سازنده (OUI) و سه بایت بعدی مشخصه کارت شبکه (NIC) است. با استفاده از تارنمای Miscellaneous بخش Miscellaneous می توان از طریق MAC Address lookup با واردکردن نام شرکت MAC Addressهای تجهیزات آن شرکت را مشاهده کرد. به روشهای متفاوتی می توان آدرس فیزیکی Physical Address یا Mac با مشاهده کرد از جمله:

- نمایش آدرس MAC کارت شبکه رایانه با فرمان getmac
- نمایش آدرس MAC در سرویس گیرندههای Local از طریق اجرای دستور IPconfig /all
- nbtstat امایش آدرس MAC در ماشینهای راه دور با فرمان MAC اس∎نمایش آدرس Nbtstat a computername

### پاسخ به فعالیتها

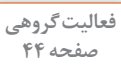

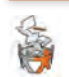

سایر روشها و گزینههای مربوط به پیکربندی اتصالات شبکه در & Network Internet را بررسی کرده، به صورت گروهی برای همکلاسی های خود ارائه دهید. پاسخ:

کلیک روی نماد شبکه ناحیه اعلان و انتخاب گزینه Network Settings دسترسی به settings با استفاده از کلیدهای ترکیبی winkey+I و انتخاب & Network Internet

دستهبندی Network & Internet که بستگی به رایانه می تواند دارای گزینههایی از قبیل موارد زیر باشد:

| توضيح                                          | عنوان          |
|------------------------------------------------|----------------|
| نمايش وضعيت اتصال اينترنت                      | Status         |
| نمایش اسامی شبکههای بیسیم اطراف                | Wi-Fi          |
| نمایش آمار دادههای مصرف شده (طی ۳۰ روز اخیر)   | Data Usage     |
|                                                | Ethernet       |
|                                                | VPN            |
|                                                | Dial-up        |
| مخفیسازی آدرس IP و دسترسی به تارنماهای بستهشده | Proxy          |
| برای قطع (موقت) ارتباطات شبکهای بی سیم         | Airplane mode  |
| ایجاد نقطه اتصال برای گوشیهای هوشمند           | Mobile hotspot |

# کارگاه ۲\_نمایش و تغییر نام رایانه 🗕

دو پروتکل Name Resolution که با انتخاب more در پنجره Computer دیده می شوند عبارتند از NetBIOS و DNS. Name دیده می شوند عبارتند از NetBIOS و Network Basic Input/Output System است که نامی MetBIOS سرواژه NetBIOS یک نویسه از آن به عنوان کنترل گر استفاده شامل حداکثر ۱۶ نویسه برای نام گذاری مورد استفاده قرار می گیرد. کاربرد Roadcast برای Name در شبکههای محلی است و به دلیل استفاده از حالت Broadcast برای شناسایی رایانههای شبکه، باعث افزایش ترافیک شبکه می شود. با توجه به حداکثر ۱۵ نویسه بودن نام، محدودیت تعداد نام برای رایانههای شبکه دارد. این روش در شبکههای محلی به دلیل پذیرش نام تکراری، باعث خطا در مدیریت رایانهها میشود. دارای ساختار نامگذاری ساده (FLAT) است، به عبارتی فاقد پیشوند و پسوند بوده، در فایلی به نام LMHOSTS ذخیره می شود و فاقد ساختار مرکزی و مدیریتی است.

از ساختار نام گذاری DNS به عنوان FQDN نام برده می شود.

در مورد Host Name ذکر شده که «در رایانههای شبکه گروه کاری (Workgroup) این نام با NetBIOS Name که هنگام نصب سیستم عامل به رایانه اختصاص می یابد، یکی است.»

به منظور درک بهتر از هنرجویان بخواهید که روی دکمه More کلیک کنند، NetBIOS Name رایانه را مشاهده کرده، با Computer Name مقایسه کنند. همچنین در صفحه Computer Name توجه هنرجویان را به Workgroup انتخاب شده و Domain جلب کنید.

هنگام تمرین از هنرجویان بخواهید تعداد نویسه هایی که تایپ می کنند را بشمارند، حداکثر چه تعداد تایپ کردهاند؟ (حداکثر ۶۳ نویسه قبول می کند) پیام های خطا و اخطار در مورد تعداد و یا استفاده از علائم غیرمجاز و یا عدم رعایت قوانین (به طور مثال استفاده از خط تیره در ابتدا و انتها) را بررسی کنند. ترکیب مجاز شامل حروف A تا Z بزرگ و کوچک، اعداد ۱۰ تا ۹، خط تیره و نقطه است که تحت عنوان Full Computer Name مشاهده خواهد شد. در این بین کاربرد نقطه به منظور جداسازی اجزاء است.

در نام کامل Fully Qualified Domain Name) FQDN) که ترکیبی از Host Name+domain name است تعداد نویسهها تا ۲۵۵ و در ترکیب آن علاوه بر موارد ذکرشده از نقطه هم برای جداسازی اجزاء FQDN که ساختاری سلسله مراتبی است، استفاده می شود.

در حالت کلی به عبارتی که قبل از نام دامنه قرار می گیرد Sub-domain گفته می شود که می تواند در حالت سلسله مراتبی تکرار شوند. اما در صورتی که میزبان ارائه دهنده سرویس خاصی در اینترنت مانند وب و رایانامه و... باشد معمولاً از نام یک سرویس مانند www و mail و... به عنوان Host Name استفاده می کند. مانند www.microsoft.com که www بخش Host Name و CLC فعالیت پیشنهادی برای پژوهش: ا برای انتخاب نام صحیح و رعایت قوانین نامگذاری می توان هنرجویان مستعد را به نحوه دسترسی و مطالعه در مورد انواع RFCها و به ویژه RFC شماره ۱۱۲۳ و ۱۰۳۵ که قراردادهای استاندارد مورد استفاده در قوانین نامگذاری کلاینتها و Hostهای اینترنتی و دامنهها و... است، ترغیب کرد. RFCها به صورت فایلی های متنی ذخیره شدهاند و دسترسی به آنها آسان است.

مشکلات متداول در فرایند یاددهی ـ یادگیری در صورت استفاده از underline به جای خط تیره (hyphen) پنجره اخطار نمایش داده می شود.

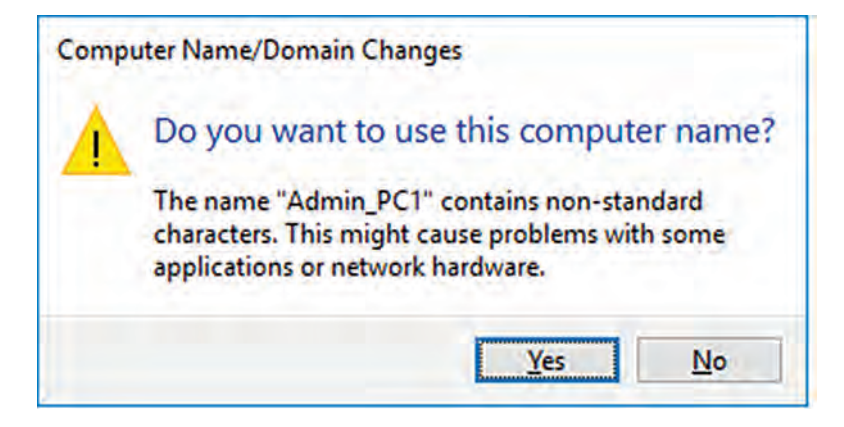

در صورت استفاده از علائم غیرمجاز نظیر نقطه یا خط فاصله و... پنجره خطای مربوطه نمایش داده می شود.

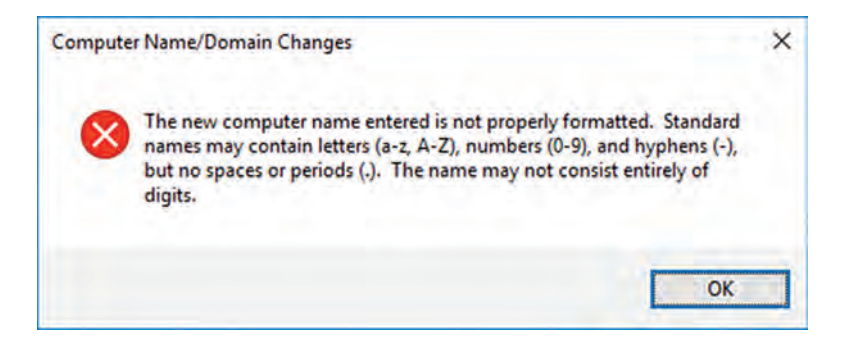

### پودمان ۲: راهاندازی شبکه

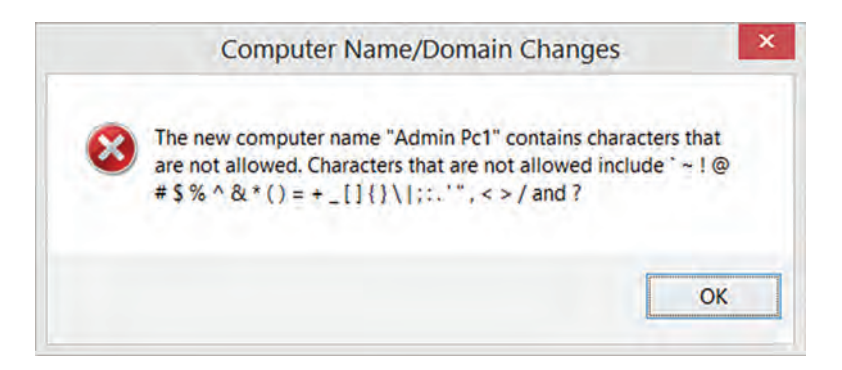

فعالیت پیشنهادی برای پژوهش: □ تحقیق در مورد دلایل عدم استفاده از NetBIOS Name در شبکههای امروزی ترجمه پیامهای هشدار و خطایی که در صورت استفاده از علائم غیر مجاز نمایش داده میشود.

انواع IP ۲

داشتن دانش تبدیل آدرسهای IP از حالت باینری به دهدهی به بیانهای ساده می تواند به تعمیق مطالب در ذهن هنرجو کمک کند. نمونه تصاویر برای تبدیل آدرسهای IP از حالت باینری به دهدهی در پرونده پیوست پودمان قرار گرفته است. در کنار روش بررسی اولین عدد دهدهی جهت تشخیص کلاسهای IP در تدریس، می توان از روش بررسی در حالت نمایش باینری استفاده کرد، برای مقایسه بیتهای اولیه محدوده NetID نمودار زیر ساده و کاربردی است:

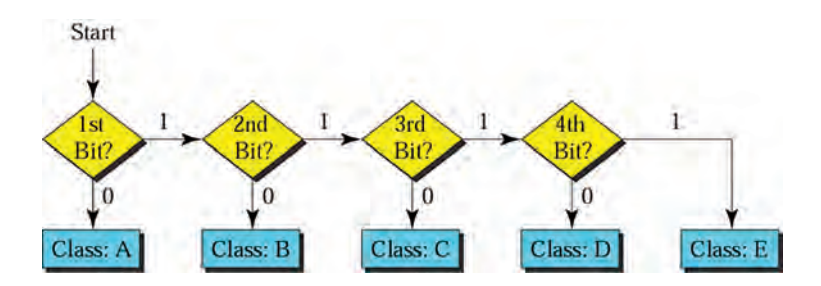

در حین تدریس برای جلب توجه از مثالهایی استفاده شود که هنرجویان را به تعامل با هنرآموز و مشارکت در تدریس تشویق کند. به منظور محاسبه تعداد شبکه های ذکر شده در جدول شماره یک در صفحه ۴۷ کتاب با توجه به شکل زیر داریم: از تعداد بیت های شبکه، تعداد بیت های شناسایی کلاس که در کلاس A یک بیت با محتوای ثابت صفر، در کلاس B دو بیت با محتوای ثابت یک و صفر و در کلاس C سه بیت با محتوای یک، یک، صفر است کم می شود و سپس با به توان رساندن عدد ۲ به تعداد بیت های باقیمانده بخش شبکه تعداد شبکه ها محاسبه شده است. نکته قابل توجه در کلاس A این است که محدوده پوشش از یک تا ۱۲۴ است یعنی در حالت باینری ۵۰۰۰۰۰ الی ۱۱۱۱۱۱۰ بنابراین دو حالت ه ۵۰۰۰۰۰۰۰ و ۱۱۱۱۱۱۰ (۰ و ۱۲۷) کم شدهاند.

| IP<br>Address<br>Class | Total # Of Bits<br>For Network ID /<br>Host ID | First Octet<br>of IP<br>Address | # Of Network ID<br>Bits Used To<br>Identify Class | Usable # Of<br>Network ID<br>Bits | Number of<br>Possible<br>Network IDs | # Of Host<br>IDs Per<br>Network ID |
|------------------------|------------------------------------------------|---------------------------------|---------------------------------------------------|-----------------------------------|--------------------------------------|------------------------------------|
| Class A                | 8/24                                           |                                 | 1                                                 | 8-1 = 7                           | 2 <sup>7</sup> -2 = 126              | 2 <sup>24</sup> -2 =<br>16,277,214 |
| Class B                | 16/16                                          | 10xx xxxx                       | 2                                                 | 16-2 = 14                         | 2 <sup>14</sup> = 16,384             | 2 <sup>16</sup> -2 =<br>65,534     |
| Class C                | 24/8                                           | 110x xxxx                       | 3                                                 | 24-3 = 21                         | 2 <sup>21</sup> =<br>2,097,152       | 2 <sup>8</sup> -2 = 254            |

فعالیت پیشنهادی برای پژوهش:

It هنرجویان بخواهید در مرور گر گوشی هوشمند خود عبارت «What Is My IP Address»» را جستجو و آدرس IP که مشاهده می کنند را بررسی کنند.

پاسخ به فعالیتها

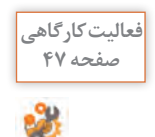

□ برای هریک از شبکههای شکل ۷ کلاس IP و شناسه شبکه را تعیین کنید. برای تشخیص کلاس آدرس IP کافی است عدد بایت اول آن را با جدول کلاسها مقایسه کنید.

شناسه میزبان را در آدرس IP میزبانها تعیین کنید.
 آدرس IP میزبانها را کامل کنید.

|                  |                |      |            |              |              | پاسخ:<br>Switch_۱ |
|------------------|----------------|------|------------|--------------|--------------|-------------------|
| Computer<br>name | آدرس IP        | كلاس | شناسه شبکه | شناسه ميزبان | آدرس شبکه    | آدرس<br>Broadcast |
| PC1              | 205.70.120.1   | C    | 205.70.120 | 1            | 205.70.120.0 | 205.70.120.255    |
| PC2              | 205.70.120.2   | C    | 205.70.120 | 2            | 205.70.120.0 | 205.70.120.255    |
| PC3              | 205.70.120.10  | C    | 205.70.120 | 10           | 205.70.120.0 | 205.70.120.255    |
| PC4              | 205.70.120.200 | C    | 205.70.120 | 200          | 205.70.120.0 | 205.70.120.255    |
| PC5              | 205.70.120.15  | C    | 205.70.120 | 15           | 205.70.120.0 | 205.70.120.255    |
| PC6              | 205.70.120.50  | C    | 205.70.120 | 50           | 205.70.120.0 | 205.70.120.255    |

### Switch\_۲

| Computer<br>name | آدر س IP      | كلاس | شناسه شبكه | شناسه میزبان | آدرس شبکه  | آدرس<br>Broadcast |
|------------------|---------------|------|------------|--------------|------------|-------------------|
| PC1              | 140.20.5.5    | В    | 140.20     | 5.5          | 140.20.0.0 | 140.20.255.255    |
| PC2              | 140.20.8.10   | В    | 140.20     | 8.10         | 140.20.0.0 | 140.20.255.255    |
| PC3              | 140.20.50.15  | В    | 140.20     | 50.15        | 140.20.0.0 | 140.20.255.255    |
| PC4              | 140.20.30.145 | В    | 140.20     | 30.145       | 140.20.0.0 | 140.20.255.255    |

#### Switch\_T

| Computer<br>name | آدرس IP      | كلاس | شناسه شبكه | شناسه ميزبان | آدرس شبکه | آدر س<br>Broadcast |
|------------------|--------------|------|------------|--------------|-----------|--------------------|
| PC1              | 54.161.40.30 | A    | 54         | 161.40.30    | 54.0.0.0  | 54.255.255.255     |
| PC2              | 54.161.30.70 | A    | 54         | 161.30.70    | 54.0.0.0  | 54.255.255.255     |
| PC3              | 54.100.7.29  | A    | 54         | 100.7.29     | 54.0.0.0  | 54.255.255.255     |
| PC4              | 54.200.50.17 | A    | 54         | 200.50.17    | 54.0.0.0  | 54.255.255.255     |

مقایسه و جمع بندی محتوی این جدول ها و اشاره به مشابه بودن بخش NetworkID که نشان دهنده یک شبکه واحد برای رایانه های موجود در کارگاه است و اشاره به غیرمشترک بودن HostID که معرف هر یک از میزبان ها شبکه است، می تواند به تثبیت دانش هنر جویان کمک کند.

آدرس IP رایانهای در شبکه هنرستان 192.168.100.7 است. جدول زیر را تکمیل کنید. باسخ:

| آدرس IP           | كلاس | شناسه شبکه      | شناسه<br>میزبان | آدرس شبکه         | آدرس Broadcast      |
|-------------------|------|-----------------|-----------------|-------------------|---------------------|
| 192.168.100.<br>7 | С    | 192.168.10<br>0 | 7.              | 192.168.100.<br>0 | 192.168.100.25<br>5 |

برای میزبانهای هریک از شبکههای شکل ۷ جدول بالا را تکمیل کنید. پاسخ:

یک میزبان از هر شبکه به عنوان نمونه در جدول زیر بررسی شده است (در فعالیت قبلی این جدول تکمیل شده است و در اینجا از هر کلاس یک مورد در ادامه بررسی شده است).

پاسخ:

| آدرس IP      | كلاس | شناسه شبکه | شناسه<br>میزبان | آدرس شبکه    | آدرس Broadcast |
|--------------|------|------------|-----------------|--------------|----------------|
| 54.161.40.30 | A    | 54         | 161.40.30       | 54.0.0.0     | 54.255.255.255 |
| 140.20.5.5   | В    | 140.20     | 5.5             | 140.20.0.0   | 140.20.255.255 |
| 205.70.120.1 | С    | 205.70.120 | 1               | 205.70.120.0 | 205.70.120.255 |

# کارگاه 3- تنظیم آدرس IP بهصورت استاتیک ⊦

پیشنهاد می شود برای این بخش از تدریس و توسعه این کارگاه، تست Ping برای بررسی درستی پیکربندی پروتکل TCP/IP روی loopback address (127.0.0.1)) انجام گیرد.

در برخی موارد هنرجویان آدرس IP یکسان با سایر سیستمها را استفاده و با پیغام خطا مواجه می شوند، در چنین مواردی ضمن نمایش خطا به سایر هنرجویان می توان به استفاده از روش های خودکار (DHCP) اشاره کرد. Ping رایانه سایر گروه ها برای هنرجویان می تواند جذاب باشد. ضمن اینکه مقایسه خروجی فرمان Ping با نام رایانه و آدرس IP رایانه هم می تواند برای هنرجویان جالب و به ایجاد ذهنیت برای تدریس DNS در واحد یادگیری بعدی کمک کند.

فعالیت پیشنهادی برای پژوهش: □ تحقیق در مورد کاربردهای فرمان Ping و تجزیه و تحلیل خروجی فرمان از قبیل bytes و TTL و TTL □ کاربرد loopback address

دوتكل اينترنت نسخه 6 (IPv6) ساختار IP نسخه ۶ در تصویر زیر مشاهده می شود. نکته قابل توجه استفاده از یک بار خلاصه سازی مجموعه صفرهای یشت سرهم مجاور و استفاده از: (Double colon) معروف به "Gap" است، که در فعالیت اول هنرجویان یا آن مواجه خواهند شد. در پرونده پیوست پودمان به این مبحث پرداخته شده است. با توجه به هشت قسمتی بودن آدرس IPv6 هنرجویان بهراحتی می توانند خلاصهسازی را حدس بزنند. پیشنهاد می شود که برای جذاب ترشدن تدریس و تمرین از هنرجویان بخواهید از طریق تارنمای زیر حالتهای خلاصهسازی IPv6 را تمرین کنند، مشابه یادگیری از طريق بازى مى تواند جالب باشد. http://www.ipaddressguide.com/ipv6 در تدریس به منظور تعامل با هنرجویان و ایجاد فضای پرسش و پاسخ و تسلط و تعمیق مطالب می توان از سؤالاتی مانند زیر کمک گرفت: \_ بررسی علت نادرست بودن آدرس IP ; یر: 2001:DB7::CD00::. که هنگام خلاصه سازی بیش از یک بار از Double colon استفاده شده است که باعث می شود خروجی یک آدرس واحد به دست نیاید و آدرس های متعددی تولید می شود از قبیل: 2001:DB7:0:CD00:0:0:0:0 2001:DB7:0:0:CD00:0:0:0 2001:DB7:0:0:0:CD00:0:0 2001:DB7:0:0:0:0:CD00:0 \_ یاسخ به سؤالات مطرح شده برای آدرس IP: 2001:0:0:A52:0:0:3D16/64 الف) آدرس را به صورت صحيح خلاصه كنند. یاسخ می تواند یکی از موارد زیر باشد: 2001::A52::0:0:3D16 ويا 2001::A52::0:0:3D16 ضمن اینکه مواردی مانند زیر نیز صحیح است هر چند به ندرت نوشته می شوند. 2001:0:0:A52:0::3D16 , 2001:0:0:A52::0:3D16 ب) 64/ نشانگر چیست؟ آدرس شبکه این IP آدرس را بنویسید. یاسخ: در IPv6 به علت گستردگی تعداد IPها نیازی به Subnet Mask نیست، 64/ نشان دهنده این است که ۶۴ بیت اول از سمت چپ NetID بوده و لذا آدرس شبکه به صورت زیر نوشته می شود:

2001:0:0:A52::/64

ج) آدرسهای IPv6 شروع شونده با عدد۲ چه کاربردی دارند؟ این مورد مناسب تحقیق برای هنرجویان مستعد است. پاسخ: آدرسهای شروع شونده با ۲ و ۳ معادل آدرسهای Public و Private نسخه ۴ بوده و در IPv6 معروف به نوع Unicast با کاربرد Global هستند. د) در مورد عنوان IPv6 معروف به نوع Link Local Address IPv6 و IPConfig/all تحقیق کنند. معادل آدرس IPv4 از طریق APIPA در صورت عدم فعال بودن DHCP به رایانه داده شده است.

ياسخ به فعاليتها

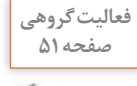

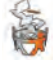

شبکه مقایسه کنید. پاسخ: دستور IPConfig /all را اجرا می کنیم. برای گسترش این فعالیت توصیه می شود از هنرجویان بخواهید از روی IPv6 مشاهده شده، ساختار اصلی IPv6 رایانه خود را بنویسند، زیرا IPv6 که مشاهده می کنند دارای تکنیکهای خلاصهسازی صفر است و با توجه به ساختار هشت قسمتی به راحتی می توانند آدرس اولیه را بهدست آورند.

با استفاده از خط فرمان آدرس IPv6 رایانه خود را نمایش دهید و با دیگر رایانه های

## زیرشبکه(Subnet) ۲

آدرسهای IP با subnet value برابر با ۸ برای کلاسA ، ۱۶ برای کلاسB و subnet value برای کلاس Classful است، با تغییر این مقادیر در Subnet value ر حالت Classless استفاده می شود. با انجام عملیات nad روی آدرس IP و subnet mask می توان Network ID را محاسبه کرد. به طور مثال برای شکل ۱۲ صفحه ۵۴ کتاب در حالت باینری خواهیم داشت: 11000000,10101000,01100010,00010001

And 11111111,1111111,1111111,11110000 11000000,10101000,01100010,00010000 که نشاندهنده Network ID برابر با

ياسخ به فعاليتها

| 5 |              | 255.255.255.0              |           |
|---|--------------|----------------------------|-----------|
|   | Default Mask | 11111111 1111111 11111111  | 0000000   |
|   |              |                            | 8         |
|   |              | 255.255.255.240            |           |
|   | Subnet Mask  | 11111111 11111111 11111111 | 1111 0000 |

**کارگاه ۴ـ تعیین محدوده آدرس برای subnetting-**با استفاده از نرمافزار

از آنجایی که انجام محاسبات برای تعیین محدوده آدرس subnet در شبکه علاوه بر زمان بر بودن با خطا نیز همراه است لذا برای انجام چنین محاسباتی از سایتهای برخط و یا نرمافزارهای محاسبه کننده خودکار، برای محاسبه تعداد زیرشبکههای مدنظر استفاده می شود، برای این منظور نرمافزار Advanced IP بسیار ساده و کاربردی است.

پاسخ به فعالیتها

اطلاعات خواسته شده در جدول را براساس خروجی نرمافزار در بخش Subnets تکمیل کنید.

| Class | Subnet Mask     | Subnet<br>Value | Subnet ID     | محدوده آدرس IP<br>برای میزبان         | حداکثر<br>تعداد<br>میزبان |
|-------|-----------------|-----------------|---------------|---------------------------------------|---------------------------|
| С     | 255.255.255.224 | /27             | 192.168.100.0 | 192.168.100.1<br>to<br>192.168.100.30 | 30                        |

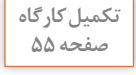

فعالیت گروهی صفحه ۵۵

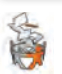

□ آدرس 142.9.26.1 در شبکهای که نیاز به داشتن ۱۴ subnet دارد مفروض است. subnet mask، subnet ID و محدوده IP را برای آن شبکه به دست آورید. پاسخ: با استفاده از نرمافزار Advanced IP Address Calculator خواهیم داشت:

| Class | Subnet Mask   | Subnet<br>Value | Subnet ID  | محدوده آدرس<br>IP برای میزبان | حداکثر<br>تعداد<br>میزبان |
|-------|---------------|-----------------|------------|-------------------------------|---------------------------|
| В     | 255.255.240.0 | /20             | 142.9.16.0 | 142.9.16.1-<br>142.9.31.254   | 4094                      |

□ برای گسترش این کارگاه با تارنمای www. Subnet-Calculator.com، بدون دانلود و نصب نرمافزار می توانیم از محاسبه گرهای برخط استفاده کنیم.

| letwork Class      |          | First Octet Range |   |  |
|--------------------|----------|-------------------|---|--|
| ОВ●С○              |          | 128 - 191         |   |  |
| Address            |          | Hex IP Address    |   |  |
| 42.9.26.1          |          | 8E.09.1A.01       |   |  |
| Subnet Mask        |          | Wildcard Mask     | _ |  |
| 255.255.240.0 🗸    |          | 0.0.15.255        |   |  |
| Subnet Bits        |          | Mask Bits         |   |  |
| 4                  | ~        | 20                | Ŷ |  |
| laximum Subnets    |          | Hosts per Subnet  |   |  |
| 16                 | ~        | 4094              | Y |  |
| lost Address Range |          |                   |   |  |
| 142.9              | 9.16.1 - | 142.9.31.254      |   |  |
| Subnet ID          |          | Broadcast Addres  | s |  |
| 142.9.16.0         |          | 142.9.31.255      |   |  |
| Subnet Bitmap      |          |                   |   |  |
| 10nnnnn r          | nnnnnn   | sssshhhh.hhhhhhhh |   |  |

واژه Subnet Calculator را در اینترنت جستجو کنید و به کمک یکی از نرمافزارهایی که پیدا می کنید برای ایجاد ۴ زیرشبکه در کارگاه رایانه خود subnet و محدوده IP را تعیین کنید.

پاسخ: با جستوجوی واژه Subnet Calculator می توان از تارنماهای برخط مثل IP Subnet Calculator و یا نرمافزارهایی از قبیل www.Subnet-Calculator برای انجام محاسبات خواسته شده استفاده کرد، تصویر زیر نرمافزار IP Subnet IP Calculator است. که برای آدرس IP کارگاه که 192.168.10.5 است نتیجه را برای ایجاد ۴ زیرشبکه نمایش می دهد.

|             | nuerione                               | Church     | Subnets                       | -             | CIDE   | 10.6                 |      |                              |     |
|-------------|----------------------------------------|------------|-------------------------------|---------------|--------|----------------------|------|------------------------------|-----|
|             | iversions                              | C-43545    | Jucinets                      |               | CIDA   | 1990                 | Dist | distant.                     |     |
| Add         | iress                                  |            |                               | -             | Subne  | et <u>M</u> ask      | -    | 2                            |     |
| 193         | 2.168.10.5                             |            |                               | •             | 255.2  | 55.255.192           | (/2  | 6)                           | -   |
| Sub         | net Bits                               | Ma         | x Subnets                     |               | Host E | Bits                 |      | Max Hosts                    |     |
| 2           |                                        | - 4        |                               | +             | 6      |                      | -    | 62                           |     |
| Sub         | nets/Address                           | Allocatio  | ons                           |               |        |                      |      |                              |     |
|             | Subnet I                               | D          | Host                          | Ad            | dresse | s                    | Sul  | onet Broadd                  | ast |
|             |                                        | 0.0        | 192,168,10,                   | 1-            | 192.16 | 8.10.62              |      | 192,168,10.63                | 3   |
| 0           | 192.168.10                             |            |                               |               |        |                      |      |                              |     |
| 0           | 192.168.10                             | .64        | 192.168.10.6                  | 5 -           | 192.16 | 8.10.126             | 1    | 92.168.10.12                 | 7   |
| 0<br>1<br>2 | 192.168.10<br>192.168.10<br>192.168.10 | .64<br>128 | 192.168.10.6<br>192.168.10.12 | 5 - 1<br>29 - | 192.16 | 8.10.126<br>8.10.190 | 1    | 92.168.10.12<br>92.168.10.19 | 7   |

پیشنهاد می شود که توجه هنرجویان را به مقایسه نحوه نمایش اطلاعات زیرشبکه در نرمافزار قبلی با برخی دیگر از نرمافزارها و یا تارنماهای معرفی شده جلب کنید، در برخی از نرمافزارها و تارنماها اطلاعات مربوط به اولین زیرشبکه و در برخی محدوده زیرشبکههای محاسبه شده به تفکیک نمایش داده می شوند. کارگاه ۵\_ایجاد شبکه گروه کاری ۲

هدف از این کارگاه ایجاد شبکه کاری که ساده ترین نوع شبکه است به منظور اشتراک منابع و استفاده از منابع به اشتراک گذاشته شده است. در پنجره Computer Name / Domain Changes می توان توجه هنرجویان را علاوه بر نام رایانه و ایجاد Workgroup، به Domain هم جلب کرد. هدایت هنرجویان به تحقیق و مرور مطالب آموخته شده پیرامون مقایسه شبکههای هدایت های مدیریتی و می تواند به تثبیت مطالب فراگرفته شده از پودمان اول سیاستهای مدیریتی و... می تواند به تثبیت مطالب فراگرفته شده از پودمان اول دانش تخصصی کمک کند. کردهاند را مشاهده کنند.

پاسخ به فعالیتها

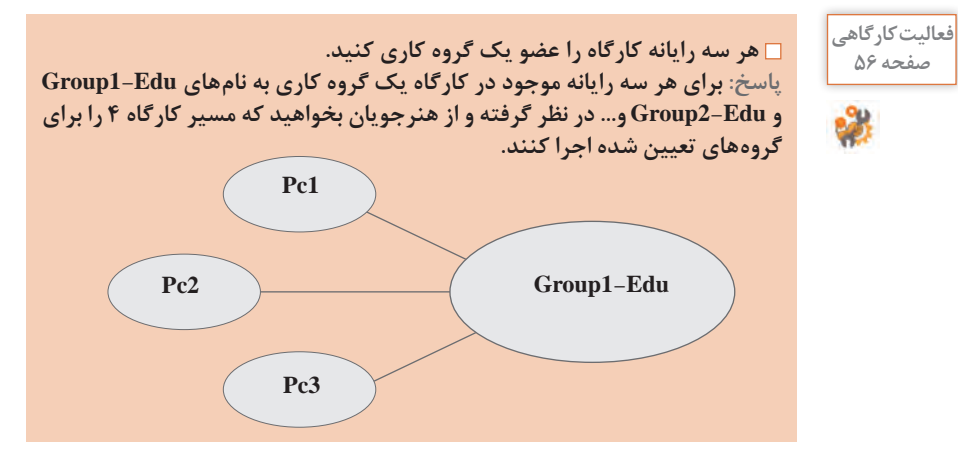

فعالیت پیشنهادی برای پژوهش: با توجه به کاربردی بودن HomeGroup درخصوص نحوه پیادهسازی و کاربرد شبکه خانگی فعالیت منزل در نظر گرفته شود.

کاربر(User)

در این بخش هنرجویان ایجاد حساب کاربر محلی و اعمال سیاستهایی پیرامون مدیریت حساب کاربری را آموزش می بینند. فعالیت پیشنهادی برای پژوهش: با توجه به اهمیت زیاد برخی از گروههای محلی و سیستمی موجود در فهرست Groups از قبیل Administrators توجه هنرجویان را به ستون Description جلب کنید. از هنرجویان بخواهید در مورد نکات امنیتی مربوط به این حساب تحقیق کنند.

عدم توجه به تنطیمات امنیتی حساب کاربری Administrator می تواند برای رایانه تهدیدات امنیتی از طرف هکرها به دنبال داشته باشد، از آنجایی که این حساب قابل حذف نیست؛ بنابراین باید برای تأمین امنیت نسبت به تغییر نام پیش فرض و تغییر گذرواژه آن اقدام شود. غیرفعال کردن حساب کاربری Administrator و ایجاد حساب کاربری جدیدی با دسترسیهای حساب کاربری Administrator نیز راهکار دیگری است که در رایانهها اعمال می شود. از طرفی شناسایی حساب های کاربری بلااستفاده و غیرفعال کردن آنها نیز گامی در جهت تأمین امنیت رایانهها محسوب می شود.

پاسخ به فعالیتها

تایپ نام حساب کاربری در کادر user Name مانند Elham، تایپ توضیح در کادر Description مانند Network & Softwere Student، تایپ گذرواژه دلخواه مناسب در کادر Password و کادر تأیید رمز User must change password at next logon

کارگاہ 6۔ایجاد گروہ ⊦

در این کارگاه هنرجویان با ایجاد گروه و عضو کردن اعضا (حسابهای کاربری) در گروهها که به منظور اعمال سیاستهای مدیریتی مشترک کاربرد دارد و همچنین حذف گروه آشنا میشوند. در صورت نیاز میتوان نام گروه ایجاد شده را از طریق فرمان Rename تغییر داد. توصیه میشود از هنرجویان بخواهید که حساب کاربری را با نام کوچک خود

فعالیت کار گاهی صفحه ۵۸

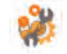

ایجاد کنند؛ هم به صمیمیت جو آموزشی کمک میکند و هم به فعالیتهای کارگاهی به دلیل گروهی بودن و ایجاد چند حساب کاربری چند بار برای اعضای گروه تکرار میشود که به تسلط هنرجویان کمک میکند. هنرجویان فعالیتهای کارگاهی حسابهای کاربری خود را با دقت بیشتری انجام میدهند و دقت لازم را در رمزگذاری و به خاطرسپاری گذرواژه خواهند داشت، همچنین نظارت بر فعالیتهای آنها برای شما آسان تر میشود.

ياسخ به فعاليتها

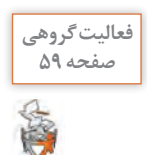

یک حساب کاربری برای خود و یکی از دوستان خود ایجاد کنید. سپس دو گروه ایجاد کرده، هر دو حساب کاربری را عضو گروهها کنید. پاسخ: این فعالیت مرور مفاهیم آموزش داده شده در کارگاه ۶ و ۷ است. برای گسترش این کارگاه پیشنهاد میشود از هنرجویان بخواهید که یکی از حسابهای کاربری قبلی خود را عضو دو گروه Software و Game کنند.

اشتراکگذاریمنابع

ياسخ به فعاليتها

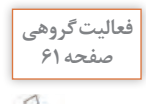

در درایو D پوشهای به نام workshop ایجاد کنید و پوشهای با نام folder-test در داخل آن بسازید. پوشه folder-test را به گونهای به اشتراک بگذارید که هیچ کاربری به جز administrator نتواند به آن دسترسی داشته باشد. پوشه folder-test را از حالت اشتراک خارج کنید.

پاسخ:

\_ ابتدا در درایو D یوشه workshop را با فرمان New→ Folder ایجاد و پس از باز کردن داخل آن یوشه folder-test را می سازیم. 🗖 سیس مسیر اشتراک گذاری منابع آموزش داده شده در فیلم را دنبال می کنیم: Computer Management $\rightarrow$ Shared Folders  $\rightarrow$  shares  $\rightarrow$ تایپ نام برای پوشه اشتراکی در کادر Share name به عنوان مثال My Folder در صورت تمایل تایپ توضیح دلخواه در کادر Description به عنوان مثال This is a test در ادامه گذر از این مرحله با انتخاب Next و سپس انتخاب سیاست اعمال مجوز ذکر شده در سؤال Administrators have full access; other users have no access و Finish يوشه در فهرست Share Name مشاهده می شود. □ روی نام یوشه به اشتراک گذاشته شده کلیک راست کرده و فرمان Stop Sharing را اجرا مي كنيم.

۵۴

**کارگاه ۷\_اشتر اک گذاری یو شه یه و سیله File Explorer ⊣** در حین تدریس می توان ضمن جلب توجه هنرجویان به رعایت نکته ذکر شده در مرحله سوم «تغییر نام منبع اشتراکی جهت افزایش امنیت» هنگام نوشتن نام یوشه در کادر Share name، اشارهای به ایجاد امنیت بالاتر از طریق مخفی سازی (قرار دادن علامت \$ در انتهای نام یوشه در کادر Share name) داشته باشید. مقایسه دو روش اشتراک گذاری مستقیم پرونده با به اشتراک گذاری پوشه بهوسیله File Explorer به تعميق مطالب دانشي كمك مي كند. بهطور مثال می توان توجه هنرجویان را به موارد زیر معطوف کرد: در اشتراک گذاری مستقیم پرونده می توانیم پروندهها را برای کاربران خاص مدنظر با اعطای مجوزهای مورد نظر به اشتراک بگذاریم. در اشتراک گذاری یوشهها، گروه everyone به طور پیش فرض مجوز Read دارد و اینکه می توان از طریق Limit the number of simultaneous users to اقدام به محدودیت تعداد کاربرانی کرد که به طور همزمان به پوشه دسترسی دارند. هنگام تدریس توجه هنرجویان را پس از به اشتراکگذاری پرونده، به مسیر دسترسی بهوسیله شبکه از طریق بخش Network که در نوار آدرس مشاهده می شود جلب کنید. تا ایجادکننده پیش زمینه ذهنی برای هنرجویان به منظور دسترسی به اطلاعات به اشتراک گذاشته شده از طریق آدرس UNC باشد.

> فعالیت پیشنهادی برای پژوهش: بررسی در مورد قابلیت Nearby Sharing در سیستمعامل ویندوز ۱۰

**کارگاه ۸\_دسترسی به منابع اشتراکی بهوسیلهٔ آدرس UNC → −−−** 

در این بخش از آموزش علاوه بر روش دسترسی به منابع اشتراکی از طریق گزینه Network در پنجره This PC به آموزش روش مشاهده منابع از طریق آدرس UNC پرداخته شده است.

از آنجایی که در ادامه این کارگاه به مبحث افزایش امنیت پوشههای به اشتراک گذاشته شده با استفاده از " \$" برای ایجاد و دسترسی به پوشههای مخفی اشاره شده است؛ بنابراین پیشنهاد میشود به عنوان پیش زمینه تدریس، از هنرجویان بخواهید که مروری بر مخفیسازی پوشهها در رایانه خود از طریق گزینه Hidden موجود درزبانه General فرمان Properties و سپس مشاهده پوشه مخفی شده از طریق فعال کردن Hidden items موجود در زبانه View موجود در پنجره الاعات PC داشته باشند تا با ذهنیت مناسب برای مخفی سازی و آشکارسازی اطلاعات این مبحث را فراگیرند. در حین تدریس می توان از هنرجویان خواست در پنجره Computer به علیت تدریس می توان از هنرجویان خواست در پنجره Management به علامت "\$" ختم می شود را ببینند. به علامت "\$" ختم می شود را ببینند. در روش استفاده از UNC در صورتی که پوشه به اشتراک گذاشته خاصی مدنظر باشد، باید مسیر پوشه اشتراکی و IP رایانه ای که پوشه در آن به اشتراک گذاشته شده است را بدانیم و سپس در پنجره فرمان Run به صورت زیر به پوشه به اشتراک گذاشته شده دسترسی پیدا کنیم.

\\IP address\sharename or \\computername\address\sharename \\192.168.100.0\net-letter or \\Admin-pc\d:\test\my-test

در غیر این صورت برای مشاهده تمامی منابع به اشتراک گذاشته شده به صورت زیر عمل می شود:

\\IPor\\computername\\192.168.100.0or\\Admin-pc

در روش استفاده از UNC جهت افزایش امنیت هنگام ورود به رایانه مقصد پنجره (Enter Network Password) برای دریافت نام کاربری و کلمه عبور (Inter Network Password) مشاهده می شود. از هنر جویان بخواهید هر دو روش دسترسی به منابع اشتراکی آموزش دیده را اجرا و برداشت خود را از اجرای روش ها از لحاظ سهولت و سرعت و امنیت بیان کنند. سپس به این مورد که برای چندین بار استفاده در روز تایپ مسیر به روش UNC خوشایند نخواهد بود برای ایجاد ذهنیت در هنر جویان اشاره ای به آموزش قسمت بعدی داشته باشد که ابحاد که ایحاد که رو منوب استوا

فعالیت پیشنهادی برای پژوهش: پیرامون علت ایجاد درایو مخفی و مزایای درایو مخفی در رایانه تحقیق کنند، که معمولاً به امنیت در ذخیرهسازی اطلاعات شخصی اشاره می کنند، علاوه بر این روش مناسبی برای عدم کنترل اطلاعات موجود در درایو مخفی بهوسیله ویروس یابها است زیرا که در بسیاری از موارد، فایلهای اجرایی نرمافزارها را ویروس شناسایی می کنند.

کارگاه ۹\_ایجاد Map Network Drive 🛏

به منظور دسترسی آسان تر به منابع به اشتراک گذاشته شده می توان اقدام به ایجاد Map Network Drive کرد. ارائه مثال های کاربردی می تواند به تفهیم تدریس این بخش کمک کند برای مثال می توان به مورد صفحه بعد اشاره کرد: چنانچه هنرآموزی بخواهد نرمافزارهای موردنیاز رایانههای کارگاه را روی رایانه خود به اشتراک بگذارد، پوشهای به نام Software در رایانه خود ایجاد و نرمافزارهای کاربردی مختلف را در آن ذخیره میکند و اقدام به اشتراکگذاری پوشه Software میکند، سپس روی رایانههای مقصد اقدام به ایجاد Map پوشه Ontwork Drive کرده و آدرس پوشه به اشتراک گذاشته شده را به روش UNC وارد میکند و بدین ترتیب با ثبت اطلاعات همواره میتواند به اطلاعات به اشتراک گذاشته شده از طریق درایوی که ایجاد کرده اقدام کند.

دسترسی به آنها کاربردی است، پیشنهاد می شود به عنوان تحقیق و پروژه در نظر گرفته شود.

**کارگاه ۱۰\_مشاهده مجوزهای NTFS 🛏** 

برای تدریس این بخش پیشنهاد می شود که در ابتدا به اختصار دانش مربوط به NTFS به هنرجویان داده شود، هنرجویان با دلایل برپایی شبکه به طور کامل آشنا هستند و ورود به این بحث به صورت تدریس تعاملی جهت تأیید استفاده از راهکارهای امنیتی قابل تصور است.

برای تدریس می توان اشاره کرد که مبحث اشتراک گذاری منابع در شبکه یا Resource Sharing یکی از دلایل کاربردی برپایی انواع شبکهها است، در اشتراک منابع منطقی و فیزیکی، تعیین سطوح دسترسی برای تأمین امنیت مهم است. سیستم فایل ها قابلیتهای متفاوتی داشته و سطوح امنیتی متفاوتی را پوشش می دهند.

می توان به مقایسه سیستم فایل FAT و NTFS پرداخت. سیستم فایل FAT از سطوح دسترسی اشتراکی (share Level Permissions) پشتیبانی می کند و قدیمی است، در صورتی که NTFS یا New Technology File System از سطوح دسترسی فایل (File Level Permissions) پشتیبانی می کند و برای هر فایل و پوشه ای به صورت مجزا برای کاربران سطوح دسترسی تعیین می کند در سطوح دسترسی فایل و پوشه که به NTFS Permissions معروف است، خاصیت ارثبری یا Inheritance وجود دارد و همزمان با ایجاد یک پوشه به طور خودکار دسترسی هایی به آن اعطا می شود، همچنین می توان پارامترهای امنیتی بیشتری اضافه کرد.

NTFS به منظور جلوگیری از دسترسی افراد غیرمجاز از دو قابلیت امنیتی فهرست کنترل دسترسی پیشگیرانه (DACL) و فهرست کنترل دسترسی سیستم (SACL) استفاده می کند.

فعالىت يىشنهادى براى يژوهش: 🗆 تحقیق در مورد فهرستهای کنترل دسترسی ساختار NTFS (SACL و SACL) NTFS به FAT32 و FAT و FAT32 به FAT32 ■ بررسی و مقایسه بین ساختار FAT و NTFS و برشمردن قابلیتهای NTFS ReFS و NTFS و NTFS و NTFS

### پاسخ به فعالیتها

روی دکمه Edit کلیک کنید و سپس دکمه Remove را انتخاب کنید. پیام نمایش داده شده را ترجمه کنید؟ در این مورد با همکلاسیهای خود بحث و گفتوگو کنید.

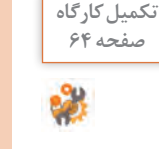

Windows Security You can't remove SYSTEM because this object is inheriting permissions from its parent. To remove SYSTEM, you must prevent this object from inheriting permissions. Turn off the option for inheriting permissions, and then try removing SYSTEM again.

محتوی پیام اخطار امنیت ویندوز نمی توانید (گروه) سیستم را حذف کنید زیرا این مجوزها را از والد به ارث میبرد. برای حذف سیستم، شما باید از ارثبری مجوزهای این شی جلوگیری کنید. گزینه ارثبری مجوزها را غیرفعال کنید و سپس برای حذف گروه سیستم دوباره تلاش کنید.

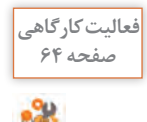

همهٔ مجوزهای ارث پوشه folder-inher را پاک کنید. آیا می توانید پوشه را باز کنید؟
 پوشه ای ایجاد کنید و مجوزهای ارث آن را تبدیل به مجوز مستقیم کنید. آیا می توانید مجوزها را به وسیله دکمه Edit در زبانه Security یکی حذف کنید؟
 پاسخ: روی پوشه Inperties را ست کلیک کرده با انتخاب Source در زبانه Disable inheritance دکمه Security در زبانه Nemove all inherited permissions from this object در زبانی کلیک و سپس Source در زبانه Remove all inherited permissions from this object در کلیک و دی مجوزهای ارث انتخاب می کنیم، روی دکمه Security برای پاک کردن مجوزهای ارث انتخاب می کنیم. از آنجایی که Source all inherited permissions from this object در زبانه کلیک و سپس continue یا کردن مجوزهای ارث انتخاب می کنیم. از آنجایی که Source and داند کاری داد کردن مجوزهای ارث انتخاب می کنیم. از آنجایی که Source and دادل کلیک و انتخاب گزینه Security در داده می مجوزها را داده.

🗖 ایجاد پوشه به طور مثال در درایو D، راست کلیک New Folder و تایپ نام – New Folder

doc1 دال روی پوشه folder-doc1 راست کلیک کرده با انتخاب doc1 در زبانه Security دکمه Advanced را انتخاب میکنیم، روی دکمه Convert inherited permissions into explicit نلیک و سپس inheritance کلیک و سپس و سپس theritance را برای تبدیل مجوز ارث به مجوز مستقیم انتخاب می کنیم.

با انتخاب دکمه Edit و سپس Remove می توان یکی یکی همه مجوزها را حذف کرد و همچنین می توان از طریق check boxها مجوزهای موجود را ویرایش یعنی Allow یا Deny کرد.

پس از حذف تمامی مجوزهای مستقیم مانند حالت حذف تمامی مجوزهای ارث، هنگام باز کردن پوشه بهدلیل حذف مجوزها اجازه باز شدن پوشه را نمیدهد، با انتخاب گزینه continue پوشه برای مالک باز میشود و با کنترل مجدد مشاهده میشود که به مالک تمامی مجوزها اعطاء شده است.

کارگاه ۱۱\_تنظیم مجوز برای کاربران و گروههای دلخواه 🛏

اعطای دسترسی به کاربران باید با دقت انجام شود، ممکن است در مواردی کاربر محدود شدهای در رایانه داشته باشیم و بر اثر بیدقتی آن کاربر را به عضویت گروهی درآوریم که گروه دسترسی کامل به فایلها و پوشههای اشتراکی داشته باشد در این صورت تنظیمات امنیتی شبکه را با خطر مواجه خواهیم کرد.

پاسخ به فعالیتها

یس از مشاهده فیلم یک پرونده متنی به نام basic.txt در پوشهای به نام –folder document ایجاد کنید. گروهی به نام teacher تعریف کنید و سپس مجوزهای زیر را ييادەسازى كنيد: الف) مجوزهای ارثبرده شده یوشه folder-document را حذف کنید و سیس برای حساب کاربری خودتان مجوز کامل تعریف کنید. ب) گروه teacher بتوانند پروندههای اجرایی موجود در پوشه folder-document را اجرا کند. ج) کاربر std-dana بتواند به محتوای پرونده basic دسترسی داشته باشد اما نتواند آن را تغییر دهد. د) گروه teacher بتوانند نام پرونده را تغییر دهند. ياسخ: 🗌 ایجاد یوشه به طور مثال در درایو D، کلیک راست New Folder و تایپ نام – New Folder و تايپ New ightarrow Text Documents در اين پوشه ايجاد فايل متنى با documents در اين پوشه ايجاد فايل متنى ا نام basic.txt باز کردن فایل و تایپ متن دلخواه در آن 🗖 ایجاد گروه Teacher Computer Management  $\rightarrow$  Local Users And Groups  $\rightarrow$  (lumit) Groups $\rightarrow$  New Group $\rightarrow$  تايپ نام Teacher  $\rightarrow$  Cearte

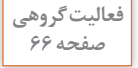

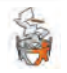

روی پوشه Properties راست کلیک کرده، در پنجره Properties زبانه الف) دکمه Advanced را انتخاب کرده، با انتخاب Bisable inheritance و سپس النتخاب Advanced می کنیم: انتخاب Advanced مجوزهای ارث برده شده فلتخاب حساب کاربری و سپس دکمه Edit می توانیم مجوز Security با انتخاب حساب کاربری و سپس دکمه Edit می توانیم مجوز Full Control به حساب کاربری اعطا کنیم. ب) گروه theacher را انتخاب و فقط مجوز علی فهرست مجوزها مجوز محوز می کنیم. فعال می کنیم. د) گروه theacher را انتخاب و مجوز Write را نیز فعال می کنیم. د) گروه theacher را انتخاب و مجوز Swite را نیز فعال می کنیم. د) گروه theacher را انتخاب و مجوز Swite را نیز فعال می کنیم. د) گروه عملی را نوریق حساب کاربری Std-dana را نیز فعال می کنیم. میلی از طریق حساب کاربری Std-dana و گروه teacher بررسی کنند و نتیجه را

کارگاه 13- تنظیم مجوزهای پیشرفته 🛛

حین تدریس از هنرجویان بخواهید دقت لازم را روی عبارتهای «مجوزهای اصلی در واقع مجموعهای از مجوزهای پیشرفته هستند.» و «مجوزهای پیشرفته به شما امکان کنترل پروندهها و پوشهها را بهصورت دقیق میدهند.» درج شده در کتاب داشته باشند و در مورد این دو عبارت اظهارنظر کنند. این عبارات بهصورت واضح بیان میکنند که برای اعطای مجوز با شرایط دلخواه، میتوانیم با انتخاب از بین مجوزهای اصلی، به ترکیب مورد نظر برسیم.

### پاسخ به فعالیتها

با حساب کاربری std-dana وارد شوید. پرونده basic را باز کنید. آیا می توانید محتوای آن را تغییر دهید؟ آیا می توانید پرونده را حذف کنید؟ پاسخ: با توجه به اینکه از طریق گزینه Show advanced permissions مجوز Delete به حساب کاربری std-dana داده شده است، امکان حذف پرونده وجود دارد ولی مجوز اعمال تغییرات در محتوا را ندارد.

کارگاہ 13۔مجوز مؤثر 🖥

نکته قابل توجه در اعطای مجوزهای مؤثر که مجموع مجوزهای کاربر روی یک منبع است، اولویت داربودن مجوز Deny است، این قانون در صورتی که مجوز Allow بهطورمستقیم اعمال شده باشد ولی Deny ارثبرده شده باشد نقض می شود که اشاره بر اولویت مجوز مستقیم بر مجوز به ارث برده شده دارد.

تکمیل کار گاہ صفحه ۶۷

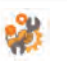

پاسخ به فعالیتها

تکمیل کار گاہ صفحه ۶۹

فعالیت کار گاھی

صفحه ۶۹

```
۷- با حساب کاربری std-mobina وارد ویندوز شوید و پوشه folder-rule1 را باز
کنید. چه عملیاتی قابل انجام است؟
پاسخ: فقط عملیات Read زیرا حساب کاربری std-mobina در یک گروه مجوز
Write را به طور مستقیم در حالت Allow دریافت کرده و در گروهی دیگر مجوز
Write را به طور مستقیم در حالت Deny و در مجموع Dney اولویت دارد و قادر به
نوشتن در پرونده نیست.
```

پاسخ: هنگامی که پرونده یا پوشه دارای مجوزهای NTFS را نسخهبرداری کرده و یا انتقال میدهیم، با توجه به مقصد مجوزهای NTFS حالتهایی به شرح زیر خواهیم داشت:

- ۱ با انتقال یک پرونده یا پوشه به یک پوشه در همان پارتیشن NTFS، پرونده یا پوشه مجوزهای خود را نگه میدارد.
- ۲ با انتقال یک پرونده یا پوشه بین پارتیشنهای NTFS مختلف، پرونده یا پوشه همان مجوزهای پوشه مقصد را خواهد داشت.
- ۲ با نسخهبرداری یک پرونده یا پوشه در همان پارتیشن NTFS و یا پارتیشنهای NTFS مختلف، پرونده یا پوشه نسخهبرداری شده همان مجوزهای پوشه مقصد را خواهد داشت.
- ۲۰ با نسخهبرداری یا انتقال یک پرونده یا پوشه، از پارتیشنهای NTFS به پارتیشنهای FAT، مجوزهای NTFS از بین خواهند رفت.

پیشنهاد می شود از هنرجویان بخواهید متن زیر را ترجمه کنند، هم چنین برای گسترش این فعالیت می توان از هنرجویان خواست که موارد موجود را به طور عملی در کارگاه اجرا کرده و نتایج حاصل را بیان کنند:

**Determining NTFS Permissions for Copied or Moved Files:** 

When you copy or move NTFS files, the permissions that have been set for those files might change. Use the following guidelines to predict what will happen:

- ▲ If you move a file from one folder to another folder on the same volume, the file will retain the original NTFS permissions.
- **Y** If you move a file from one folder to another folder between different NTFS volumes, the file is treated as a copy and will have the same permissions as the destination folder.
- **Y** If you copy a file from one folder to another folder on the same volume or on a different volume, the file will have the same permissions as the destinationfolder.
- **F** If you copy or move a file or folder to a FAT partition, it will not retain any NTFS permissions.

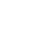

# واحد یادگیری ۳

شایستگی کار با سیستمعامل سرویس دهنده شبکه

# مقدمات تدريس

### الف) مفاهیم کلیدی

|                            |                  | مفاهيم كليدى    |               |       |
|----------------------------|------------------|-----------------|---------------|-------|
| DHCP                       | Scope            | Leased Duration | MAC Filtering | APIPA |
| Alternate<br>Configuration | Backup / Restore | DNS             | FQDN          |       |

# ب) تجهيزات لازم 占

**الزامات نرم افزاری:** ■سیستمعامل Windows Server 2012 نسخه استاندارد برای سیستم سرویسدهنده کارگاه

**تجهیزات سختافزاری:** وجود یک دیتاپروژکتور برای مشاهده فیلمهای DVD آموزشی ضروری است. در کارگاه شبکه برقرار باشد و رایانههای کارگاه به شبکه متصل باشد.

# ج) ورود به بحث 🕂

برای ورود به تدریس پیشنهاد میشود به صورت سنجش آغازین در خصوص سیستم عاملهای سرویس دهنده و سرویس گیرنده که هنرجویان می شناسند پرسش و پاسخی داشته باشید و مزایای ویندوزهای سرویس دهنده را بیان کنید. شایسته است که قبل از شروع مبحث آموزشی DHCP ذهن هنرجو را به سمت زمان بر بودن تنظیمات دستی IP در شبکه ای که تعداد رایانه ها و تجهیزات در شبکه زیاد است و مشکلات مرتبط با آن از قبیل احتمال خطای تایپی و یا ورود تکراری آدرس IPهای دستی و همچنین اضافه شدن کاربران به شبکه و تنظیمات مربوطه معطوف کنید.

### تدريس

سرویس DHCP 🗕

به منظور مدیریت متمرکز در اختصاص IP به رایانههای شبکه و سایر دستگاههای تحت شبکه، مخصوصاً در زمانی که تعداد کاربران زیاد و اختصاص IP به صورت دستی زمان بر و گاهی با اشتباه همراه است، اقدام به راهاندازی سرویس Tange روی ویندوز سرور می کنیم. با ایجاد Scope در این سرویس و تعریف یک range از IPها و تنظیم کارت شبکه تجهیزات در حالت دریافت خودکار آدرس IP، با اتصال تجهیزات به شبکه به طور خودکار براساس پروسه DORA اختصاص آدرس IP به تجهیزات انجام می گیرد.

# شیوه و الگوی پیشنهادی

پیشنهاد می شود در شروع کار با طرح چندین مسئله به مقایسه بین فعالیت هایی که دستی انجام می شوند در برابر فعالیت هایی که خودکار انجام می شوند مانند خطوط تولید تجهیزات رایانه ای و سایر کار خانجات بپردازید. به طور مسلم هنر جویان به سرعت بالاتر و دقت بیشتر و کاهش خطا اشاره می کنند، DHCP تمامی این موارد را با مدیریت متمرکز انجام می دهد.

توصیه می شود برای شروع تدریس به صورت عملی مشکل ناشی از خارج از محدوده بودن آدرس IP یک رایانه دیگری محدوده بودن آدرس IP یک رایانه و یا تکراری بودن IP یک رایانه با رایانه دیگری در کارگاه را به صورت عملی به هنرجویان نشان دهید و درباره مشکلات احتمالی وارد کردن دستی IPها و راهکارهای پیشنهادی آنها به صورت روش مکاشفه ای گفت و گرید.

در ادامه پس از معرفی عملکرد سرویس DHCP و مزایای آن نسبت به ورود IP دستی، نحوه کارکرد سرویس DHCP را به هنرجویان آموزش دهید تا در جریان روش کار این سرویس به صورت مفهومی قرار گیرند.

هنگام انجام فعالیت کارگاهی نصب سرویس DHCP در صفحه DHCP مختصر در مورد عملکرد این سرویس Description مشاهده می شود. توضیح مختصر دراین باره و در نظر گرفتن فعالیت تکمیلی تحقیقی برای ترجمه این صفحه جهت تعمیق مطلب و تقویت زبان تخصصی پیشنهاد می شود. مشکلات متداول در فرایند یادگیری \_ یاددهی از جمله مشکلات این واحد یادگیری وجود یک رایانه دارای سیستم عامل Windows server 2012 در کارگاه است، گروهبندی هنرجویان و اختصاص زمانبندی برای تمرین عملی توصیه می شود. یکی از راه کارها برای تمرین و تکرار عملی مطالب این واحد یادگیری، نصب Windows server 2012 و سیستم عامل های سرویس گیرنده مانند ویندوز ۷ و ۸ و ۱۰ به صورت مجازی است.

چند پیشنهاد برای جلوگیری از خطاهای احتمالی در آدرس دهی بنویسید.

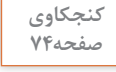

8

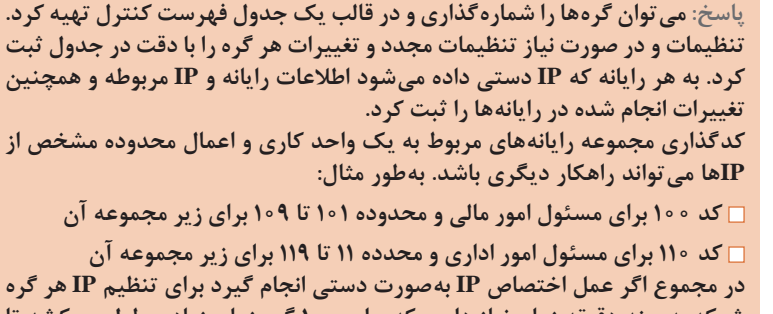

در هبسوع او عس احتصاف ۱۱ به طورت مسلی اعبام بیرو برای صفیم ۱۱ مر تره شبکه به چند دقیقه زمان نیاز داریم که برای ۱۰۰ گره زمان زیادی طول میکشد تا بتوان پیکربندی را انجام داد. راهکار صحیح و مناسب استفاده از سرویس DHCP است.

## **کارگاہ ۱\_ایجاد** Scope ⊢

پیشنهاد میشود که قبل از انجام مراحل این کارگاه هنرجویان فهرستی شامل Subnet mask ، Address Pool و یا تعداد بیتهای Subnet mask که در قسمت Length مورد نیاز است، محدوده Exclusions آدرسهایی که قرار است به منظور اهداف خاصی رزرو شده و در اختیار هیچ سرویس گیرندهای قرار نگیرد را تعیین کنند. کند این کارگاه در گام پنجم میتوانید توجه هنرجویان را به DHCPOFFER و message و Subnet delay in mili second جلب کنید، این قسمت مدت زمان تأخیر (میلی ثانیه) برای ارسال پیام DHCPOFFER به زیرشبکه است. در این گیرندههای شبکه ارائه شده است، ضمن اینکه مدت زمان اجاره IP برای سرویس گیرندههای شبکه ارائه شده است، ضمن اینکه مدت زمان اجاره که روز است.

تعبين مي شود چه مراحلي را طي مي كند، به عنوان فعاليت تكميلي مناسب است. مفهوم ۳ کادر انتخابی در تصویر مندرج این کارگاه: ■ DHCP Enabled: که مقدار آن Yes نوشته شده و به این معنی است که آدرس IP این اینترفیس (که در شکل ۴ کارت شبکه وایرلس است) از سرور DHCP در بافت شده است. Lease Obtained تاريخ و ساعت اختصاص اين آدرس IP به اين اينترفيس را مشخص می کند. Lease Expires تاريخ و ساعت انقضا اين آدرس IP را مشخص مي كند. البته درصورتی که کلاینت همچنان به این آدرس نیاز داشته باشد می تواند قبل از اتمام زمان اختصاص آدرس، از سرور درخواست تمدید آدرس IP را کند. با توجه به اینکه هنرجویان در واحد یادگیری قبلی از طریق اجرای دستور IPconfig /all آدرس فیزیکی Physical Address آشنا شدهاند، استفاده از دستور getmac متداول تر است و پیشنهاد می شود این دستور هم به هنرجویان آموزش داده شود. برای داشتن فضای تدریس تعاملی در این بخش، سؤالات چالش برانگیز می تواند به تفكر و تعميق مطالب در ذهن هنرجويان كمك كند. بهطور مثال: اگر محدوده تعبین شده در Address Pool از 192.168.20.1 تا 192.168.20.10 باشد الف) چطور آن را به 192.168.20.1 تا 192.168.20.5 تغيير دهيم. ب) در صورت تغییر چنانچه سرویس گیرندهای قبل از این تغییر آدرس IP DHCP Server از 192.168.20.85 دریافت کرده باشد چه وضعیتی در Logon بعدی خواهد داشت؟ ج) درصورتی که قبل از فعال کردن Scope با استفاده از Exclusion از اختصاص آدرس هاي 192.168.20.51 تا 192.168.20.100 جلوگيري کنيم چه مزيتي دارد؟ ياسخ: الف) در زبانه General ينجره Properties با استفاده از قسمت Scope محدوده وارد شده را مي توانيم ويرايش كنيم. ب) تا زمانی که اعتبار Lease به پایان نرسیده باشد قابل استفاده بوده و پس از آن تمديد نمى شود. ج) با این روش مانع از اختصاص آدرس ها به سرویس گیرنده ها شده و مانند حالت قبل در زمان تمدید Lease با مشکل مواجه نمی شوند ضمن اینکه هر زمانی نیاز به برگرداندن آدرس ها به محدوده Address Pool باشد می توان با راست کلیک روی Exclusion و فرمان Delete آدرسها را دوباره به محدوده آدرسهای قابل دسترسی اضافه کرد.

پاسخ به فعالیتها:

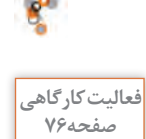

کنجکاوی صفحه ۷۵

روی DHCP سروری که نصب کردهاید، یک scope یا شرایط زیر ایجادکنید: بتواند به ۱۰ رایانه آدرس IP اختصاص دهد. یاسخ: روی IPV4 راست کلیک کردہ، گزینہ New Scope را انتخاب می کنیم. به طور مثال نام My Scope را تایپ و در صورت تمایل در بخش Description توضیح بنویسید به طور مثال Scope1 و در ینجره بعدی برای Address Range یا در اصطلاح Address Pool محدوده ده تايي مانند 192.168.10.21 الي 192.168.10.30 را وارد مي كنيم. سومین آدرس IP به هیچ یک از سرویس گیرنده ها داده نشود. (Exclusions) یاسخ: در قسمت Exclusions آدرس IP سوم یعنی 192.168.10.23 را در نظر گرفته و در كادر start IP address تايپ و add مي كنيم. هر آدرس IP برای مدت ۱ ساعت در اختیار سرویس گیرندهها قرار گیرد. یاسخ: در صفحه Leased Duration در قسمت Hours یک را انتخاب می کنیم. یس از ایجاد Scope، اقدام به فعال سازی Scope ایجاد شده می کنیم. یک آدرس را برای یک سرویس گیرنده رزرو کنید. یاسخ: ابتدا Mac Address رایانه مورد نظر را یبدا می کنیم به طور مثال از طریق فرمان Getmac، سیس در فهرست Scope ایجاد شده با راست کلیک روی Getmac و اجرای فرمان new Reservations نام دلخواه و آدرس IP رایانه مورد نظر و آدرس Mac را تابي و add مي كنيم. تنظیمی انجام دهید که یکی از سرویس گیرندهها نتواند از DHCP آدرس بگیرد. پاسخ: در صورتی که آدرس Mac سرویس گیرنده را داشته باشیم در قسمت Filters روى گزينه Deny راست کليک کرده و آدرس Mac را add مي کنيم. همچنین در قسمت Address leases می توان روی سرویس گیرنده مورد نظر راست کلیک کرده و از Add to filter گزینه Deny را انتخاب کرد. برای گسترش این کارگاه می توانید از هنرجویان بخواهید که: محدوده جدیدی به طور مثال سه آدرسی برای Exclusions در نظر بگیرند. آدرس مسیریاب را برای سرویس گیرندههایی که از این Scope تنظیمات دریافت می کنند را معرفی کنند.

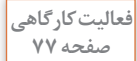

ي سپ

سرویسگیرنده را بهصورتی تنظیم کنید که بتواند از DHCP سرور آدرس IP بگیرد، سپس بهوسیله دستورات خط فرمان آدرس IP دریافتی را حذف کنید و دوباره از سرور درخواست اختصاص IP کنید.

### یودمان ۲: راهاندازی شبکه

ياسخ:

- 🗆 تنظیم کارت شبکه در حالت Obtain از طریق باز کردن Properties بخش Internet Protocol Version 4(TCP/IP) □ اجرای دستور ipconfig/release
  - 🗆 اجرای دستور ipconfig/renew

برای آدرسهای IPV6 به جای سوییچهای release/ و renew/ باید از چه سوییچی استفاده كنيم؟ پاسخ: سوییچهای release6/ و renew6/

Autoconfiguration Enabled . . . . : Yes Viewing available network adapters with Ipconfig

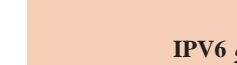

كنجكاوى صفحه ۷۷

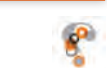

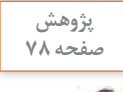

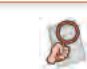

## **کارگاہ ۲\_سرویس APIPA ⊢**

برای تدریس این کارگاه پیشنهاد می شود که ابتدا به بیان مشکلات احتمالی در دسترس نبودن DHCP اشاره شود در این صورت دسترسی سرویس گیرندهها به شبکه قطع می شود، برای رفع چنین حالتی از سرویس APIPA استفاده می شود که به صورت پیش فرض روی سیستم عامل فعال است. این قابلیت در حالتی که DHCP راهاندازی نشده باشد و یا اینکه به دلایلی از سرویس دادن خارج شده باشد به سرویس گیرنده، آدرس IP تصادفی در رنج 169.254.x.y بهعبارتی 169.254.0.1 تا 169.254.255.254 اعطا مي كند. اين آدرس IP موقتي بوده و تا زمان فعال شدن سرویس دهی DHCP اعتبار دارد، از آنجایی که در بازههای زمانی که معمولاً ینج دقیقه یک بار است، بررسی فعال شدن سرور DHCP باعث افزایش ترافیک شبکه می شود؛ لذا راه حل جایگزین در این مورد ثبت آدرس IP ثابتی در بخش Alternate Configuration است که در موارد ذکر شده از آن آدرس IP استفاده شود. توجه هنرجویان خود را به مقایسه دو تصویر شماره ۳۵ و ۳۶ جلب کنید در هر دو تصویر DHCP Enabled مقدار Yes را دارد ولی در تصویر ۳۵ سرویس گیرنده آدرس IP خود را که 192.168.1.4 است از سرور DHCP و رنج تعیین شده دریافت کرده است، در حالی که در تصویر ۳۶ از سرویس APIPA زیرا مقدار آدرس IP برابر 169.254.149.173 مشاهده می شود.

## **کارگاه 3-پشتیبانگیری و بازیابی اطلاعات DHCP ⊢**

توجه به انتخاب نام مناسب، به همراه درج تاریخ و در نظر گرفتن محل ذخیره مناسب از جمله نکات لازم برای راهنمایی هنرجویان است.

### سرویس DNS 🛏

برای تدریس این قسمت پیشنهاد می شود در مقدمه ای کوتاه به معرفی سازمان بین المللی ICANN بپردازید. ICANN سر واژه IICANN» «for Assigned Names and Numbers مؤسسه اینترنتی نام ها و شماره های واگذار شده است.

هنرجویان می آموزند که این دپارتمان مسئول ثبت و مدیریت نامهای اینترنتی است، به دلیل حجم بالای دامنههای اینترنتی موجود و سهولت در مدیریت این سازمان اقدام به توزیع نگهداری دامنهها روی سرورهای سراسر دنیا (۱۳ سرور) کرده است و با راهاندازی سرویس DNS بهطور پیش فرض دسترسی به این سرورها انجام می شود. در ادامه معرفی اجزا سلسله مراتبی DNS، به همراه معرفی FQDN و همچنین بیان عملکرد سرویس DNS در شبکه خارجی و شبکه محلی در قالب تصویری در کنار پویانمایی مربوطه، می تواند به یادگیری عمیق تر این مبحث آموزشی کمک کند. ■ نمونه هایی تصویری از ساختار و عملکرد DNS و ساختار FQDN در پرونده پیوست این پودمان قرار داده شده است.

پیشنهاد می شود برای تعمیق روال کار سرویس DNS اشاره ای به زبانه Root hints در پنجره Properties سرویس دهنده DNS داشته باشید. تا هنرجویان آدرس IPهای سیزده Root server موجود در سراسر دنیا را در رایانه سرویس دهنده مشاهده کنند.

فعالیت پیشنهادی برای پژوهش: پژوهش در مورد روشهای پرسوجوی نام در DNSها با ارائه مثال (پرسوجوی تکراری، بازگشتی و معکوس)

مشکلات متداول در فرایند یاددهی <u>م</u>یادگیری: پس از نصب سرویس DNS آدرس Preferred DNS Server به 127.0.0.1 تغییر پیدا می کند. بهتر است قبل از نصب و راهاندازی سرویس DNS روی رایانه ابتدا آدرس IP ثابتی روی آن ثبت کنیم. با اجرای دستور NSlookup می توان نام FQDN سرور و آدرس IP سرور را مشاهده کرد.

ياسخ به فعاليتها

پس از مشاهده فیلم پاسخ دهید هر کدام از TLDهای ذکر شده در فهرست چه کاربردی دارند؟ (commercial) مناسب برای کاربردهای تجاری net (network). مناسب برای زیربنای شبکهها org (organization). مناسب برای کاربردهای سازمانی edu (education). اختصاص به نهادها و مؤسسات آموزشی دارد (mil (military). به طور انحصاری برای ارتش آمریکا است (government) یرای دولت آمریکا است. (company) co. دامنهای عمومی مناسب برای کاربردهای شرکتی biz (business). مناسب برای تجارت بدون محدودیت info (informational). مناسب برای سایت های اطلاع رسان me (personal). دامنهای عمومی مناسب برای ثبت موارد شخصی ـ بخشهای مختلف آدرسهای زیر را مانند نمونه در جدول ۸ به تفکیک بنویسید.  $\Delta$  media.roshd.ir

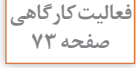

Ş

| β_ www.archiv<br>γ_ | ve.books.org.ir |           |      |       |
|---------------------|-----------------|-----------|------|-------|
|                     |                 |           | TI   | LD    |
| Host name           | Sub _ Dnamin    | SLD       | gTLD | ccTLD |
| Server1             | Sales.south     | microsoft | com  |       |
| media               |                 | roshd     |      | Ir    |
| www                 | archive         | books     | org  | Ir    |
| www                 |                 | bing      | com  | Uk    |

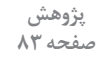

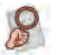

ساختار آدرس HTTP://fa.wikipedia.org/wiki را بررسی کنید. اجزای ساختار URL زیر را می توان به صورت زیر بیان کرد: http سرواژه Hypertext transfer protocol (پروتکل انتقال ابرمتن) که پروتکل لایه کاربرد بوده و وظیفه ارتباط بین سرویس گیرندگان و سرویس دهندگان وب را برعهده دارد. مرور گر وب با استفاده از پروتکل http از سرویس دهنده وب درخواست یک صفحه وب را می کند. یک صفحه وب را می کند. Jirectory as معادل FQDN است. یا مسیر دسترسی به پوشه ها و پرونده های موجود در تارنما ('''' دسته بندی تارنما و مشاهده می شوند. به منظور گسترش این فعالیت می توان مقایسه بین Http و Http را به عنوان تحقیق برای هنرجویان در نظر گرفت.

کارگاه **4\_ایجاد** Zone ⊢

با توجه به گام سوم این کارگاه که اشاره به تعیین نوع Zone شده و Primary با توجه به گام سوم این کارگاه که اشاره به تعیین نوع Zone شده و zone را انتخاب کرده است، پیشنهاد می شود به عنوان فعالیت تکمیلی بررسی Secondary Zone و Stub Zone و Stub Zone و Stub Zone و Drimary and stude و معایب محاوهید (کاربرد، دلایل ایجاد و مزایا و معایب ایجاد).

پودمان ۲: راهاندازی شبکه

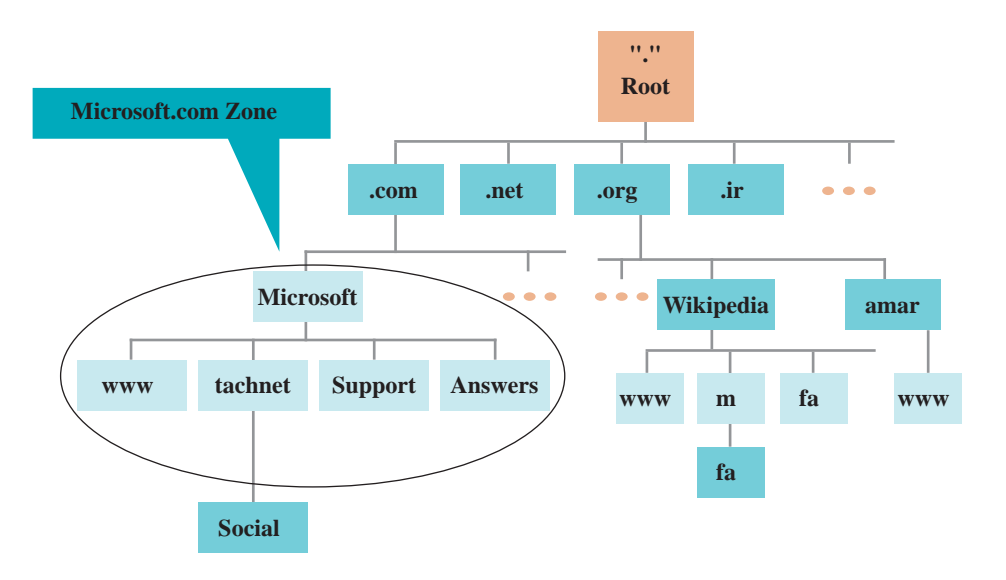

### کارگاہ 🕰 ایجاد Resource Record 🛏

پیشنهاد می شود برای تدریس این کارگاه ابتدا به هنرجو از طریق تصویر، دانش کاربرد این فرمان داده شود، به طور مثال اگر تصویر قبل را در نظر بگیریم در Zone مربوط به Microsoft.com چهار رکورد برای سرورهای Host به نامهای Www, technet, support, answers به همراه IP هر کدام ذخیره شده است تا اگر درخواستی از سرویس گیرنده برای DNS ارسال شد، DNS به وسیله Zone مربوط به Microsoft.com به اطلاعات ثبت شده در رکورد مربوطه دسترسی پیدا کرده و IP مربوطه را به سرویس گیرنده ارسال کند.

توصیه می شود هنگام اجرای فرمان New Host توجه هنرجویان را به توضیحات درج

شده در کادرهای FQDN ،Name که خودکار تکمیل می شود، برای تثبیت دانش مطالب آموخته شده جلب کنید.

|                                           | New Host                   | ×           |
|-------------------------------------------|----------------------------|-------------|
| Name (uses parent domain                  | name if blank):            |             |
| ftp                                       |                            |             |
| Fully qualified domain name               | e (FQDN):                  |             |
| ftp.dabir.local.                          |                            |             |
| I <u>P</u> address:                       |                            | -           |
| Create associated point                   | ter (PTR) record           |             |
| Allow any authenticate<br>same owner name | d user to update DNS recon | ds with the |
|                                           |                            |             |

تفهیم تفاوت دو نوع رکورد Host و Pointer در قالب مثال پیشنهاد می شود. - در پرونده پیوست پودمان به مبحث انواع رکوردها پرداخته شده است.

پاسخ به فعالیتها

آیا می توان برای IPv6 هم رکورد ایجاد کرد؟ بله رکوردهای (AAAA)

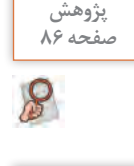

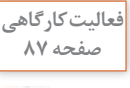

کاربرد دکمه Add در زبانه DNS در بخش Advanced چیست؟ پاسخ: Iteration یکی از مفاهیم مرتبط با DNS است که پردازشی است در سمت کاربر، از طریق آن در صورت عدم پاسخگویی یک سرور DNS درخواست به سرور دیگر ثبت شده ارجاع داده میشود. Alternate DNS و پس از آن Preferred DNS server و پس از آن Alternate DNS بدین ترتیب درصورتی که Preferred DNS server و پس از آن server ver به سرویس گیرنده ها پاسخ ندهند، درخواست سرویس گیرنده به ترتیب به آدرس های سرویس دهنده هایی که در این بخش با Add تعیین می کنیم ارسال می شوند.

**کارگاه 6\_تست سرویس دهنده DNS ⊢** 

در این کارگاه به روشهای تست سرور DNS از طریق دستور Ping و دستور NSlookup پرداخته شده است. در دستور Ping رکورد ساخته شده را جهت بررسی تایپ می کنیم. خروجی دستور NSlookup نمایش نام FQDN و همچنین آدرس IP سرور DNS است.

```
فعالیت پیشنهادی برای پژوهش:
تحقیق یا گزارش در مورد تارنماهای تست کننده سرور DNS برای دامنههای اینترنتی
```

# پس از تدریس

پیشنهاد می شود پس از تدریس با انجام کلیه تکالیف ارائه شده در هر یک از کارگاهها، مشکلات ناشی از عدم درک صحیح مطالب در همان جلسه شناسایی شود و در صورت امکان برطرف شود، و برای تکرار مطالب در صورت صلاحدید، تکلیف تعیین شود و یا توصیه به مطالعه مجدد و تکرار انجام گیرد.

با در نظر گرفتن امتیاز و نمره برای تکالیف منزل و تکالیف تکمیلی مد نظرتان، هنرجویان را جهت تعمیق مطالب و تسلط بیشتر ترغیب کنید.

معرفی منابع معتبر فارسی و انگلیسی و همچنین با توجه به دسترسی هنرجویان به اینترنت، معرفی تارنماهای مناسب برای انجام تحقیقات و تمرینهای بیشتر در منزل انجام گیرد.

تکالیف با سطح دشواری بالا سبب کاهش انگیزه می گردد، بهتر است متناسب با سطوح علمی هنرجویان تمرین و تکلیف در نظر گرفته شده و حالت تشویقی داشته باشد. فعالیتهای تکمیلی و پژوهشی پیشنهاد شده در این کتاب برای سطوح مختلف است، بنابراین برخی از پژوهشهای پیشنهادی برای همه هنرجویان مناسب نیست. اعلام موضوعات تدریس برای جلسه آینده از روی کتاب هنرجو و تشویق به مطالعه می تواند برای ایجاد انگیزه و آمادگی با حضور هنرجو در کارگاه کمک کند.

الف) فعالیتهای تکمیلی 🗕

علاوه بر مواردی که انتهای برخی از کارگاهها به عنوان فعالیت پیشنهادی برای پژوهش قرار داده شده است، می توان از موارد ذکر شده در زیر نیز استفاده کرد: برای تعمیق مطالب این فصل پیشنهاد ایجاد شبکه بین دو سرویس گیرنده از طریق اتصال مستقیم کابل شبکه، ایجاد شبکه Homegroup در کنار شبکه Workgroup آموزش داده شده و به اشتراک گذاری منابع سختافزاری از قبیل چاپگرها در کنار پروندهها و پوشههای آموزش داده شده می تواند کاربردی باشد. استفاده از روش های مختلف ایجاد شبکه از قبیل Hotspot و ارسال و دریافت و اشتراک اطلاعات به کاربردی شدن مطالب آموزش داده شده کمک می کند. مثال هایی برای تمرین بیشتر و تعمیق مطالب مباحث مربوط به IP از کتاب IP مثال هایی برای تمرین بیشتر و تعمیق مطالب مباحث مربوط به IP از کتاب IP داده شده است.

برای هنرجویان مستعد خود میتوانید فعالیتهای پژوهشی مانند موارد زیر را در نظر بگیرید:

∎بررسی روشهای Name Resolution در ویندوز